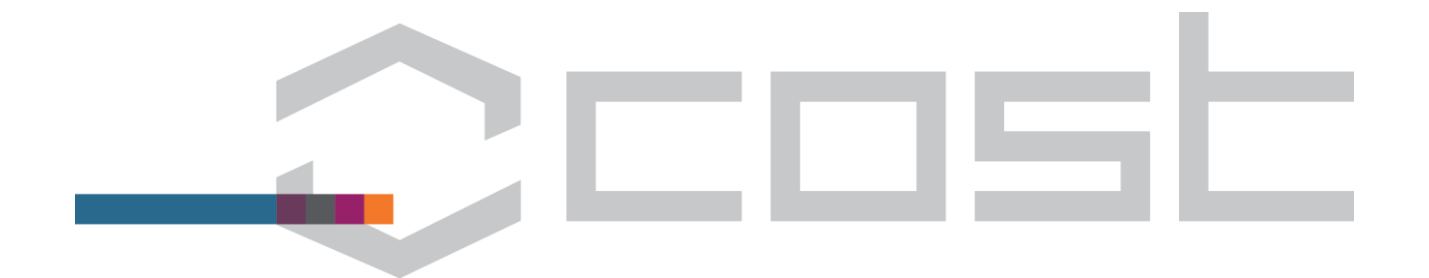

# e-COST Action Management Tool (eCAMT) User Guide

Version 2015-08-06

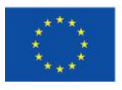

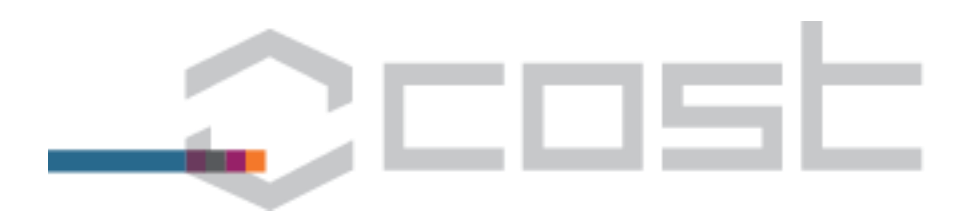

## Contents

| Introduc       | tion 2                                                                                                    |
|----------------|----------------------------------------------------------------------------------------------------|
| Summa          | ry process overview                                                                                                    |
| 1. Pro<br>(Pro | poser accepts e-COST role "Proposer" and assigns MC Chair candidate and GH candidate SR oposer)                                                        |
| 1.1            | Proposer accepts the e-COST role "Proposer" 4                                                                                                    |
| 1.2            | Proposer assigns the "MC Chair candidate" and "Grant Holder institution candidate Scientific Representative(s)"                                        |
| 2. Cre         | eating Grant Holder (candidate) institution profile (Grant Holder/ candidate)                                                                          |
| 2.1            | Grant Holder Scientific Representative (GHSR)                                                                                                    |
| 2.2            | Grant Holder Financial Representative (GHFR) 10                                                                                                    |
| 2.3            | MC appointment of Grant Holder institution11                                                                                                    |
| 2.4            | Assignment of Grant Holder institution to Grant Period in e-COST by COST Association AO (AO) 11                                                        |
| 2.5            | Grant Holder Legal Representative (GHLR) and Grant Holder Manager/ Administrator Representative (GH M/A R)                                             |
| 2.6            | Grant Holder bank account encoding in e-COST by GHFR (GHFR)14                                                                                          |
| 3. End         | code MC1 meeting date and Grant Period dates and allocated budget (Science Officer) 17                                                                 |
| 4. Wo<br>MC    | rk & Budget Plan (WBP) drafting / revising, submission and approval (MC Chair/ COST Association/                                                       |
| 4.1            | Review MoU objectives, enter/ update WG Leader names and number of participants                                                                        |
| 4.2            | Work & Budget Plan (WBP) drafting / revising and submission (Chair)                                                                                    |
| 4.3            | Work and Budget Plan approval (COST Association, MC Members)                                                                                           |
| 5. Ger<br>Dire | neration and (electronic) signing of Action Grant Agreement (AGA) and Annex A (AO, GHLR, COST<br>ector)                                                |
| 5.1            | Setting instalment percentages (AO)                                                                                                    |
| 5.2            | Generating and checking AGA and Annex A (AO and COST Finance))                                                                                         |
| 5.3            | Grant Holder (electronically) signs the Action Grant Agreement (AGA) and Annex A and Grant Period activated (Grant Holder Legal Representative (GHLR)) |
| 5.4            | COST Association (electronically) signs the Action Grant Agreement (AGA) and Annex A (COST<br>Association Administration Director)                     |
| 5.5            | Payment of the first instalment                                                                                                    |
| Annex I        | Roles and Acronyms                                                                                                    |

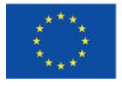

1

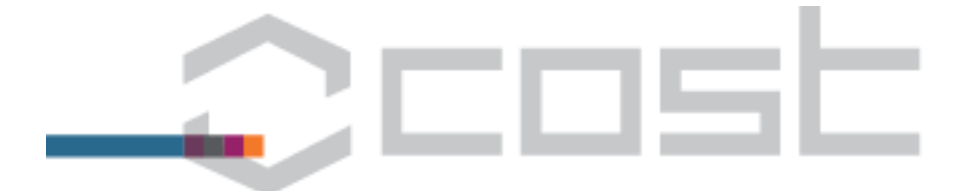

## Introduction

This user guide explains the main functions of the newly released e-COST Action Management Tool (eCAMT). The guide is structured in five sections describing the main functionalities of the eCAMT. Screen shots and examples of automatic emails "e-notifications" are provided throughout the document.

#### Important (description of roles):

#### "Proposer"

- the e-COST role allocated to the person that led the proposal of an Action that has been approved by the CSO but has not yet held its first Management Committee meeting (therefore there is no Chair)
- enables the Proposer to assign in e-COST the following roles:
  - "MC Chair candidate"
  - "Grant Holder institution candidate(s)" by selecting the "Grant Holder institution candidate Scientific Representative" from a list of Management Committee members

#### "MC Chair candidate"

- Assigned in e-COST by the "Proposer", only one MC Chair candidate can be assigned,
- has access to the online Work and Budget Plan drafting tool in order to assist them in preparing a draft Work and Budget Plan for presentation and discussion at the first MC meeting,
- after the first MC meeting access to the Work and Budget Plan will be assigned to the Chair elected by the Management Committee who will then further revise the Work and Budget Plan according to the MC discussions,

#### "Grant Holder institution (candidate) Scientific Representative"

must be an MC Member

#### "Grant Holder institution (candidate) Financial Representative (GHFR)"

 the Grant Holder institution (candidate) representative that has the authority to approve expenditures relating to the Grant Agreement and to commit the institution to working within the COST rules (eg the flat rate components of participant reimbursements)

#### "Grant Holder Legal Representative (GHLR)"

the Grant Holder institution representative that has the authority to sign the Action Grant Agreement on the institution's behalf

#### "Grant Holder Management/ Administration Representative (GHM/AR)"

 the Grant Holder institution representative that will carry out the administrative tasks associated with the Grant Holder activities – eg sending official e-COST invitations and approvals to participants and processing reimbursement requests in accordance with the COST rules

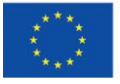

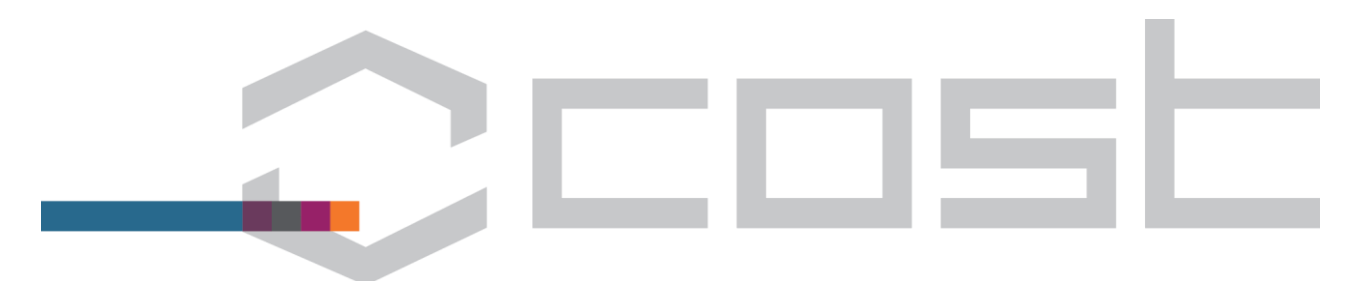

#### Summary process overview

The following diagram depicts the main steps only. It does not show every message and confirmation.

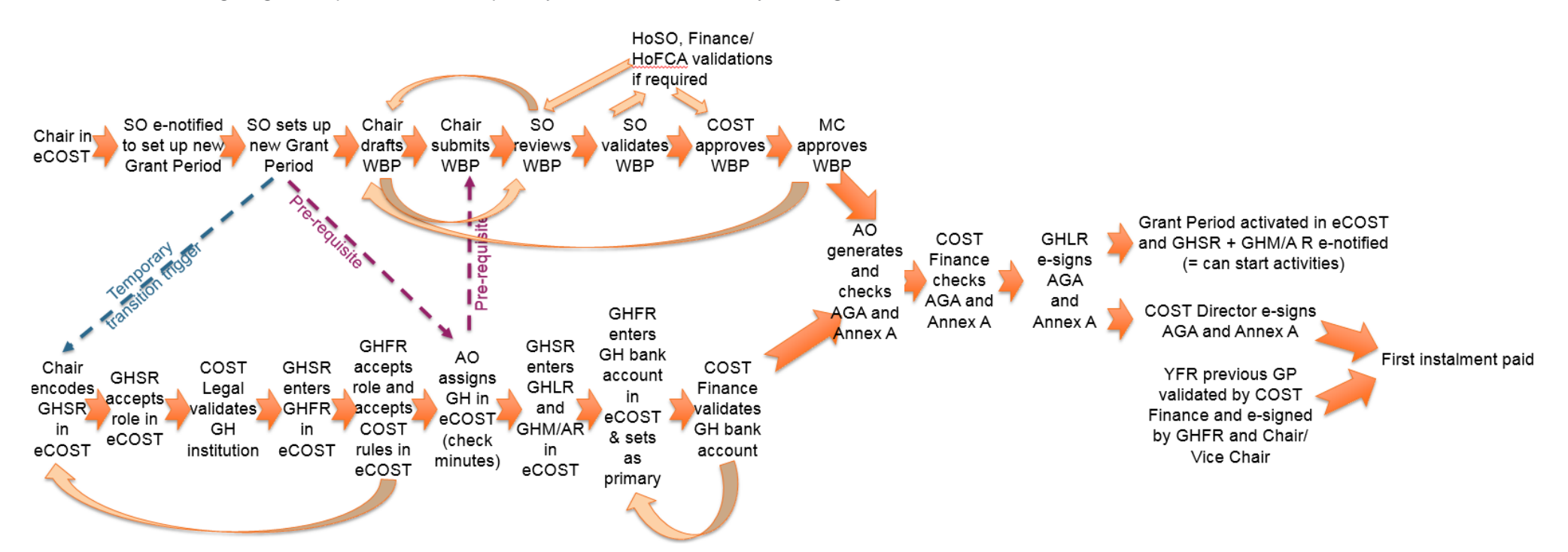

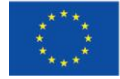

COST is supported by the EU Framework Programme Horizon 2020 COST Association Avenue Louise 149 I 1050 Brussels, Belgium t: +32 (0)2 533 3800 I f: +32 (0)2 533 3890 office@cost.eu I www.cost.eu

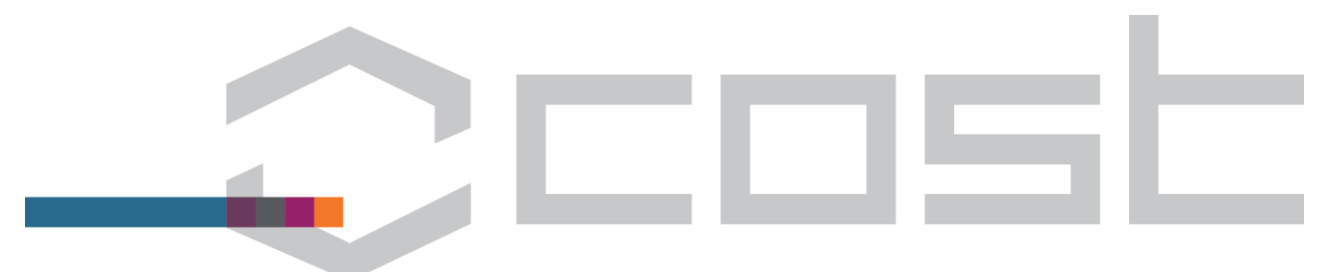

# 1. Proposer accepts e-COST role "Proposer" and assigns MC Chair candidate and GH candidate SR (Proposer)

#### 1.1 Proposer accepts the e-COST role "Proposer"

After the approval of a proposal by the Committee of Senior Officials (CSO) has been communicated to the proposer, they will receive an email from e-COST inviting them to click on a link to accept the e-COST role "Proposer" for the newly approved Action.

|  | To: anne.mangen@uis.no<br>Cc: tdy@rcn.no                                                                                                    |
|--|----------------------------------------------------------------------------------------------------|
|  | ===Original message follows===                                                                                                    |
|  | Dear Dr. Anne Mangen,                                                                                                    |
|  | I. You have been allocated the e-COST role "proposer". Please click on the following link to accept this role (if you do<br>not already have an e-COST account you will have to create one, using the same email address at which you received<br>this email)         |
|  | http://test.cost.eu/nomination/registration/2_89ec9108a36bb3e40c8e43bfb768823e                                                                                                    |
|  | II. Please make sure that your COST National Coordinator (CNC) uses this email address when nominating you as a<br>MC Member for this Action                                                                                                    |
|  | III. Once at least 5 COST countries, including your country, have accepted the MoU of this Action you will receive an<br>email asking you to identify the "MC Chair Candidate" (usually the proposer) and the "Grant Holder institution<br>candidate" for the Action. |
|  | The Science Officer of the Action will contact you to arrange the first Management Committee meeting.                                                                                                    |
|  | Best regards,                                                                                                    |
|  | COST Association<br>Avenue Louise 149<br>1050 Brussels   Belgium                                                                                                    |

Ref: E-1

#### Figure 1 Email received by Proposer requesting they accept the e-COST role "Proposer"

When the proposer clicks on the link, they will be prompted to either log in to e-COST (if they have an existing e-COST account) or, in the rare case that they do not already have an existing e-COST account, to create an e-COST account and then login in order to accept the role.

| e-COST | Here                                                                                                    |                                                                            | Home   Cont                                                                                                    |
|--------|----------------------------------------------------------------------------------------------------|----------------------------------------------------------------------------|----------------------------------------------------------------------------------------------------|
|        | New Account Regis                                                                                       | tration                                                                    |                                                                                                    |
|        | Thank you for filling in this registratic<br>statistical and assessment purposes, a<br>PERSONAL DETAILS | on form. Please make sure the infor<br>as well as to ensure and improve th | mation you enter is correct and up-to-date. We use the information you provide for<br>e quality of our services and the impact of the COST framework. |
|        | ACCOUNT INFORMATION                                                                                     |                                                                            |                                                                                                    |
|        | Username *<br>E-mail *                                                                                  |                                                                            |                                                                                                    |
|        | Password *<br>Confirm your password *                                                                   | Passwords should be between                                                | 1-16 characters, should not include common                                                                                                    |
|        | Title *                                                                                                 | words or names, and should co<br>numbers, and symbols.                     | mbine uppercase letters, lowercase letters,                                                                                                    |
|        | First name *<br>Last name *                                                                             |                                                                            |                                                                                                    |
|        | Gender *<br>Date of birth *                                                                             | Day V Month V                                                              | YearV                                                                                                    |
|        | Country of residence *                                                                                  | Select                                                                     | ×                                                                                                    |
|        | CONTACT INFORMATION                                                                                     |                                                                            |                                                                                                    |
|        | Address Line 1<br>Address Line 2<br>Address Line 3                                                      |                                                                            |                                                                                                    |

Figure 2 Registration of a new e-COST account (if Proposer does not already have one)

# 1.2 Proposer assigns the "MC Chair candidate" and "Grant Holder institution candidate Scientific Representative(s)"

1.2.1 The proposer assigns in e-COST the "MC Chair candidate" (the one person that will have access to the eCAMT Work and Budget Plan drafting functionality in preparation for the first

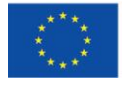

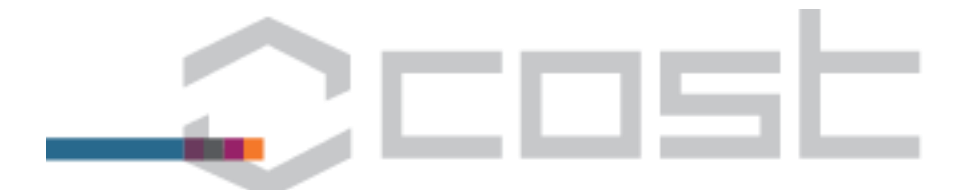

Management Committee) meeting by first indicating whether they are or are not a candidate for the position of MC Chair.

- If the proposer indicates that they <u>are</u> a candidate for the position of MC Chair, the screen immediately moves to the assignment of the Grant Holder institution candidate(s) Scientific Representative(s) (section 1.2.2),
- If the proposer indicates that they are <u>not</u> a candidate for the position of MC Chair, e-COST will provide a list of all the MC Members nominated so far and the Proposer must select from the list the one MC Member that is the MC Chair candidate,
- There is also an option to select that the country of the intended MC Chair candidate has not yet
  made its MC Member nominations and request to be reminded when a specified country has made
  these nominations.

| hboard         | Assign MC Ch                                                                                                    | Assign MC Chair and Grant Holder Candidates                                                                                                    |                                                                                                    |                                                                                                    |   |  |
|----------------|----------------------------------------------------------------------------------------------------|----------------------------------------------------------------------------------------------------|----------------------------------------------------------------------------------------------------|----------------------------------------------------------------------------------------------------|---|--|
| 1 Decisions    |                                                                                                    |                                                                                                    |                                                                                                    |                                                                                                    |   |  |
| ign Candidates |                                                                                                    |                                                                                                    |                                                                                                    |                                                                                                    |   |  |
| nt Holders     | COST Actio                                                                                                    | n IS1404                                                                                                    |                                                                                                    |                                                                                                    |   |  |
| nt Periods     | Individuals, Societies, Cultures and Health                                                                                                    |                                                                                                    |                                                                                                    |                                                                                                    |   |  |
| i e i          | Evolution of readi                                                                                                    | ng in the age                                                                                                    | of digitisation (E-READ)                                                                                                    |                                                                                                    |   |  |
| ction Overview |                                                                                                    |                                                                                                    |                                                                                                    |                                                                                                    |   |  |
|                | Step 1: Assign MC                                                                                                    | Chair candidate                                                                                                    |                                                                                                    |                                                                                                    |   |  |
|                | The Action Proposer of the                                                                                                    | Action is Dr Anne M                                                                                                    | angen                                                                                                    |                                                                                                    |   |  |
|                | Please encode the followin                                                                                                    | g information for CO                                                                                                    | ST Action IS1404 candidates.                                                                                                    |                                                                                                    |   |  |
|                |                                                                                                    |                                                                                                    | And the Andrew                                                                                                    |                                                                                                    |   |  |
|                | O Di Anne Mangen is cano                                                                                                    | indate for MC Chair o                                                                                                    | r this Action                                                                                                    |                                                                                                    |   |  |
|                | Dr Anne Mangen is not                                                                                                    | a candidate for MC C                                                                                                    | hair of this Action and therefore I wish to select a MC Chair Candidate from the list of MC Memb                                                                                                    | pers                                                                                                    |   |  |
|                |                                                                                                    |                                                                                                    |                                                                                                    |                                                                                                    |   |  |
|                | Please select the MC Chair                                                                                                    | candidate by clicking                                                                                                    | g in the box at the end of the row                                                                                                    |                                                                                                    |   |  |
|                | Please select the MC Chair<br>Edit Export                                                                                                    | candidate by clicking                                                                                                    | g in the box at the end of the row                                                                                                    |                                                                                                    |   |  |
|                | Please select the MC Chair<br>Edit Export<br>Name                                                                                                    | candidate by clicking                                                                                                    | g in the box at the end of the row                                                                                                    | Select MC<br>Chair                                                                                                | 2 |  |
|                | Please select the MC Chair<br>Edit Export<br>Name                                                                                                    | candidate by clicking Country                                                                                                    | g in the box at the end of the row Institution                                                                                                    | Select MC<br>Chair                                                                                                | 2 |  |
|                | Please select the MC Chair<br>Edit Export<br>Name<br>Charalambos Vrasidas                                                                                                    | Country<br>Country<br>Cyprus                                                                                                    | in the box at the end of the row Institution Centre for the Advancement of Research and Development in Educational Technology - CARDET                                                                                                    | Select MC<br>Chair                                                                                                | - |  |
|                | Please select the MC Chair<br>Edit Export<br>Name<br>Charalambos Vrasidas<br>Sf Jiri Travnicek                                                                                                    | Country Country Cyprus Czech Republic                                                                                                    | in the box at the end of the row Institution Centre for the Advancement of Research and Development in Educational Technology – CARDET Institute of Czech Literature – Czech Academy of Sciences                                                                                                    | Select MC<br>Chair                                                                                                |   |  |
|                | Please select the MC Chair<br>Edit Export<br>Name<br>Charalambos Vrasidas<br>J jiri Travnicek<br>Vvonne Kammere                                                                                                    | candidate by clicking<br>Country<br>Country<br>Cyprus<br>Czech Republic<br>Cermany                                                                                                    | in the box at the end of the row Institution Centre for the Advancement of Research and Development in Educational Technology - CARDET Institute of Czech Literature - Czech Academy of Sciences                                                                                                    | Select MC<br>Chair                                                                                                |   |  |
| _              | Please select the MC Chair<br>Edit Export<br>Name<br>Charalambos Vrasidas<br><b>d'Jin Tavnicek</b><br>Yvonne Kammerer<br>of Arthur Jacobs                                                                                                    | candidate by clicking<br>Country<br>Cyprus<br>Cyprus<br>Czech Republic<br>Germany<br>Cermany                                                                                                    | in the box at the end of the row Institution Centre for the Advancement of Research and Development in Educational Technology – CARDET Institute of Czech Literature – Czech Academy of Sciences FU Berlin                                                                                                    | Select MC<br>Chair                                                                                                |   |  |
|                | Please select the MC Chair<br>Edit Export<br>Name<br>Charalambos Vrasidas<br><b>y Jin Tavnicek</b><br>Yvonne Kammerer<br>3f Arthur Jacobs<br>Gitte Balling                                                                                                    | candidate by clicking<br>Country<br>Cyprus<br>Czech Republic<br>Cermany<br>Cermany<br>Denmark                                                                                                    | in the box at the end of the row Institution Centre for the Advancement of Research and Development in Educational Technology – CARDET Institute of Czech Literature – Czech Academy of Sciences FU Berlin University of Copenhagen                                                                                                    | Select MC<br>Chair<br>O<br>O<br>O<br>O<br>O<br>O<br>O<br>O                                                        |   |  |
|                | Please select the MC Chair<br>Edit Export<br>Name<br>Charalambos Vrasidas<br>5/ jin Travnicek<br>Yvonne Kammerer<br>5/ Arthur Jacobs<br>Gitte Baling<br>Theresa Schilhab                                                                                                    | candidate by clicking<br>Country<br>Cyprus<br>Cyprus<br>Czech Republic<br>Germany<br>Germark<br>Denmark                                                                                                    | in the box at the end of the row Institution Centre for the Advancement of Research and Development in Educational Technology - CARDET Institute of Czech Literature - Czech Academy of Sciences EU Berlin University of Copenhagen University of Capenhagen University of Aarhus                                                                                                    | Select MC<br>Chair<br>O<br>O<br>O<br>O<br>O<br>O<br>O<br>O<br>O                                                   | 5 |  |
|                | Please select the MC Chair<br>Edit Export<br>Name<br>Charalambos Vrasidas<br>Jgit Travnicck<br>Yvonne Kammere<br>of Arthur Jacobs<br>Citte Balling<br>Theresa Schilhab<br>of Nuria Castelis Gómez                                                                                         | candidate by clicking<br>Country<br>Cyprus<br>Cyprus<br>Cermany<br>Germany<br>Denmark<br>Denmark<br>Spain                                                                                                    | in the box at the end of the row Institution Centre for the Advancement of Research and Development in Educational Technology - CARDET Institute of Czech Literature - Czech Academy of Sciences FU Berlin University of Copenhagen University of Barclona University of Barclona                                                                                                    | Select MC<br>Chair<br>O<br>O<br>O<br>O<br>O<br>O<br>O<br>O<br>O<br>O<br>O<br>O<br>O<br>O                          |   |  |
|                | Please select the MC Chair<br>Edit Export<br>Name<br>Charalambos Vrasidas<br><b>5</b> Jin Tavnicek<br>Yvonne Kammerer<br>of Arthur Jacobs<br>Citte Balling<br>Theresa Schilhab<br>of Nuria Castells Gómez<br>Ladislao Salmeron                                                            | candidate by clicking<br>Country<br>Cyprus<br>Cyprus<br>Cermany<br>Germany<br>Denmark<br>Denmark<br>Spain                                                                                                    | in the box at the end of the row Institution Centre for the Advancement of Research and Development in Educational Technology – CARDET Institute of Czech Literature – Czech Academy of Sciences FU Berlin University of Copenhagen University of Copenhagen University of Barcelona University of Walencia                                                                              | Select MC<br>Chair<br>O<br>O<br>O<br>O<br>O<br>O<br>O<br>O<br>O<br>O<br>O<br>O<br>O<br>O                          |   |  |
|                | Please select the MC Chair<br>Edit Export<br>Name<br>Charalambos Vrasidas<br>9 Jin Tawnicek<br>Y vonne Kammerer<br>94 Arthur Jacobs<br>Citte Balling<br>Theress Schilhab<br>7 Nuria Castellis Gémez<br>Ladislas Salmeron<br>9 Thierry BACCINO                                             | candidate by clicking<br>Country<br>Cyprus<br>Crech Republic<br>Cermany<br>Cermany<br>Denmark<br>Denmark<br>Spain<br>Spain<br>Spain                                                                                                    | in the box at the end of the row Institution Centre for the Advancement of Research and Development in Educational Technology – CARDET Institute of Czech Literature – Czech Academy of Sciences FU Berlin University of Capenhagen University of Markus University of Valencia University of Valencia University of Valencia                                                            | Select MC<br>Chair                                                                                                |   |  |
|                | Please select the MC Chair<br>Edit Export<br>Name<br>Charalambos Vrasidas<br>J jui Taxonicck<br>Vvonne Kammere<br>3f Arthur Jacobs<br>Gitte Balling<br>Theresa Schilhab<br>3f Nuria Castells Gómez<br>Ladislao Salmeron<br>3f Thierry BACCINO<br>3f Bingitte OUWY-VIAL                    | candidate by clicking<br>Country<br>Cyprus<br>Cyprus<br>Creen Republic<br>Germany<br>Germany<br>Germany<br>Denmark<br>Spain<br>Spain<br>France<br>France                                                                                                    | Institution Institution Centre for the Advancement of Research and Development in Educational Technology - CARDET Institute of Ceech Literature - Ceech Academy of Sciences FU Berlin University of Copenhagen University of Markus University of Markus University of Valencia University of Valencia University of Valencia University of Valencia University of Valencia              | Select MC<br>Chair<br>O<br>O<br>O<br>O<br>O<br>O<br>O<br>O<br>O<br>O<br>O<br>O<br>O<br>O<br>O<br>O<br>O<br>O<br>O |   |  |
|                | Please select the MC Chair<br>Edit Export<br>Name<br>Charatambos Vrasidas<br>J Jini Taronck<br>Yvonne Kammere<br>sf Arthur Jacobs<br>Citte Balling<br>Theresa Schilhab<br>sf Nuria Castells Gómez<br>Ladistao Salmeron<br>sf Thierry BACCINO<br>sf Brigtte OUVRY-VIAL<br>Johanna Kaakinen | candidate by clicking<br>Country<br>Country<br>Cyprus<br>Crech Republic<br>Cermany<br>Cermany<br>Ce | in the box at the end of the row Institution Institution Centre for the Advancement of Research and Development in Educational Technology – CARDET Institute of Czech Literature – Czech Academy of Sciences FU Berlin University of Copenhagen University of Aarclona University of Barcelona University of Barcelona University of Valencia University of Valencia University of Turku | Select MC<br>Chair<br>O<br>O<br>O<br>O<br>O<br>O<br>O<br>O<br>O<br>O<br>O<br>O<br>O<br>O<br>O<br>O<br>O<br>O<br>O |   |  |

Figure 3 If not themselves a candidate for the position of MC Chair the proposer assigns the MC Chair candidate from the list of MC members.

- 1.2.2 The proposer assigns in e-COST at least one "Grant Holder institution candidate Scientific Representative(s)" (GHcSR) so that before the first Management Committee meeting where the Grant Holder institution for the Action will be officially appointed by the Management Committee:
  - the COST Association can decide whether or not it would accept the Grant Holder institution candidate(s), and
  - the Financial Representatives of any institutions that would be accepted by the COST Association can indicate that their institution would work within the COST rules (eg flat rate components of reimbursements).

Again the proposer first indicates whether or not their institution is a candidate for Grant Holder institution (and themselves as Grant Holder Scientific Representative):

- If the proposer indicates that they are a candidate for the position of Grant Holder Scientific Representative, this part of the process is complete,
- If the proposer indicates that they are <u>not</u> a candidate for Grant Holder Scientific Representative, e-COST will provide a list of all the MC Members nominated so far and the Proposer must select from the list the MC Member that is the Grant Holder candidate(s) Scientific Representative(s).
- There is also an option to select that the country of the intended Grant Holder candidate Scientific Representative has not yet made its MC Member nominations and request to be reminded when a specified country has made these nominations

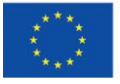

5

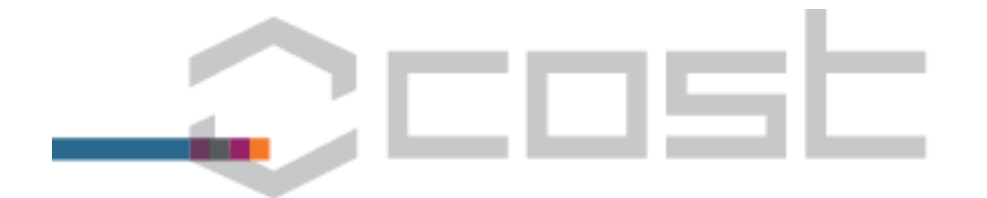

| of Brigitte OUVRY-VIAL<br>Johanna Kaakinen<br>of Paavo Leppänen<br>Matt Havler | France<br>Finland                                                 | Université du Maine                                                                                                    | 0                                   |
|--------------------------------------------------------------------------------|-------------------------------------------------------------------|----------------------------------------------------------------------------------------------------|-------------------------------------|
| Johanna Kaakinen<br>of Paavo Leppänen<br>Matt Havler                           | Finland                                                           |                                                                                                    |                                     |
| of Paavo Leppänen<br>Matt Havler                                               |                                                                   | University of Turku                                                                                                    | 0                                   |
| Matt Havler                                                                    | Finland                                                           | University of Jyväskylä                                                                                                    | 0                                   |
|                                                                                | United Kinadom                                                    | University of Birminoham                                                                                                    | 0                                   |
| The MC Chair Candidate do                                                      | es not appear in the                                              | list.                                                                                                    |                                     |
| Remind me when her/his                                                         | s country -SELECT                                                 | has accepted the MOU and I will make the assignement then                                                                                                    |                                     |
| Step 2: Assign Grant<br>O Dr Anne Mangen is candi<br>O Dr Anne Mangen is not a | t holder Scientif<br>idate for Grant Holde<br>candidate for Grant | Ic Representative candidate(s)<br>r Scientific Representative of this Action<br>Holder Scientific Representative of this Action and therefore I wish to select one from t | he list of MC Members               |
| use this option if either you Edit Export                                      | ur institution is not a                                           | candidate for Grant Holder or is not the only candidate for Grant Holder)                                                                                                 |                                     |
| Name                                                                           | Country                                                           | Institution                                                                                                    | Select GH Science<br>Representative |
|                                                                                |                                                                   |                                                                                                    |                                     |
| of Nuria Castells Gómez                                                        | Spain                                                             | University of Barcelona                                                                                                    |                                     |
| Ladislao Salmeron                                                              | Spain                                                             | University of Valencia                                                                                                    |                                     |
| of Thierry BACCINO                                                             | France                                                            | University of Paris 8                                                                                                    |                                     |
| of Brigitte OUVRY-VIAL                                                         | France                                                            | Université du Maine                                                                                                    |                                     |
| Johanna Kaakinen                                                               | Finland                                                           | University of Turku                                                                                                    |                                     |
| of Paavo Leppänen                                                              | Finland                                                           | University of Jyväskylä                                                                                                    |                                     |
| Matt Hayler                                                                    | United Kingdom                                                    | University of Birmingham                                                                                                    |                                     |
| Jenny Thomson                                                                  | United Kingdom                                                    | University of Sheffield                                                                                                    |                                     |
| The MC member of the insti                                                     | itution that is a cand<br>s countrySELECT                         | idate for Grant Holder institution does not appear in the list:<br>                                                                                                    |                                     |
| Save Ca                                                                        | ancel                                                             |                                                                                                    |                                     |

Figure 4 The proposer indicates whether they are a candidate for GHcSR, and if not, assigns the GHcSR from the list of MC members

In order for it to be possible to assign a MC Member as a MC Chair candidate or a Grant Holder candidate Scientific Representative the MC Member must have a complete eCOST profile. If when trying to make the assignment the Proposer/ Chair finds the following symbol/ message "‡ Profile incomplete" instead of a check box it means that that MC Member does not have a complete eCOST profile. It is necessary to contact that MC Member and ask them to log into eCOST and click on "Home" where an overview of the missing information will be provided and then to click on the relevant buttons on the left hand menu in order to complete the missing information.

| Select GH Science<br>Representative |
|-------------------------------------|
|                                     |
| ‡ Profile incomplet                 |
| ‡ Profile incomplet                 |
| ‡ Profile incomplet                 |
|                                     |
| ‡ Profile incomplet                 |
|                                     |
|                                     |

The MC Chair candidate and the Grant Holder candidate Scientific Representative each receive an automatic email asking them to accept this role in e-COST.

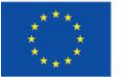

| MC Chair candidate email                                                                                                    | Grant Holder candidate Scientific                                                                                                    |
|----------------------------------------------------------------------------------------------------|----------------------------------------------------------------------------------------------------|
| To: JiriTravnicek@seznam.cz<br>Cc: Rossella.Magli@cost.eu                                                                                                    | To: nuria.castells@ub.edu<br>Cc: RossellaMagli@cost.eu                                                                                                    |
| ===Original message follows===                                                                                                    | ===Original message follows===                                                                                                    |
| Dear Prof Jiri Travnicek,                                                                                                    | Dear Prof Nuria Castells Gómez,                                                                                                    |
| You have been identified as a candidate for the role of Chair of the Management Committee of COST Action<br>Please click below to accept the role "MC Chair Candidate".                                                                                                    | Your institution has been assigned as a candidate for the role of Grant Holder institution of COST Action and<br>Grant Holder Scientific Representative. Please click here to accept this role.                                                                                                    |
| http://test.cost.eu/nomination/registration/1 ff84f3b395ebd6d0726aad1e4a26ef68                                                                                                    | http://test.cost.eu/nomination/registration/5_2fcc51387a6cc5f71c86c1a82db3c860                                                                                                    |
| Accepting the role is necessary in order for you to be able to begin drafting the Work & Budget Plan for disc<br>the first MC meeting. Once the SO has established the tentative start and end dates for the first Grant Period<br>eCOST you will receive a hyperlink enabling you to begin drafting the Work and Budget Plan. The official ed<br>the Management Committee of the MC Chair will take place at the first Management Committee meeting. | Once you have accepted the role the COST Association will assess whether your institution would be accepte<br>COST as a Grant Holder institution.<br>(I the COST Association would accept the institution as a potential Grant Holder then you will be asked to eni<br>email address of the person that would be the Grant Holder Financial Representative (the person that would<br>Actions Financial Reports generated by the Grant Holder So that this person can confirm the institution's and                                                          |
| If you have any questions please contact the Science Officer of IS1404, Ms Rossella Magli, Rossella.Magli@cc                                                                                                    | to work within the COST rules.                                                                                                    |
| Best regards,<br>COST Association<br>Avenue Louise 149 0 of 0                                                                                                    | If your institution is appointed as the Grant Holder institution for COST Action [S1404] at the first Managemer<br>Committee meeting (2014-11-31) then you will be asked to enter the email addresses of the people that wou.<br>• the Grant Holder institution Legal Representative (the person that will sign the Grant Agreement with COST).<br>Management/ Administration Representative (the person who will provide the administrative coordination re<br>the Action activities, in e-cost: eg. sending invitations, verifying expense requests etc). |
|                                                                                                    | Further information about the role of the Grant Holder is available in the following documents:<br>• Section 2 of the COST Vademecum Part 1 <u>www.cost.eu/COST Vademecum Part 1</u> ,<br>• Q&A for Grant Holders <u>www.cost.eu/QA Grant Holders</u> ,<br>• Grant Agreement Template <u>www.cost.eu/grant agreement template</u> .                                                                                                    |
|                                                                                                    | If you have any questions please contact the Administrative Officer of COST Action IS1404 Ms Valentina Vign (valentina.vignoli@cost.eu ).                                                                                                    |
|                                                                                                    | Best regards, 0 of 0                                                                                                    |

Figure 5 Emails received by MC Chair candidate and Grant Holder institution candidate(s) Scientific Representative(s)

Upon receiving the above email:

- the GHcandidate(s)SR proceeds as described in section 2.1,
- the MC Chair candidate accepts the role and waits to receive the email described in section 4.2 which contains the hyperlink via which the Work and Budget Plan can be drafted in e-COST (Chairs that have already been appointed by the Management Committee do not follow this "candidate" process).

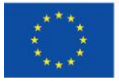

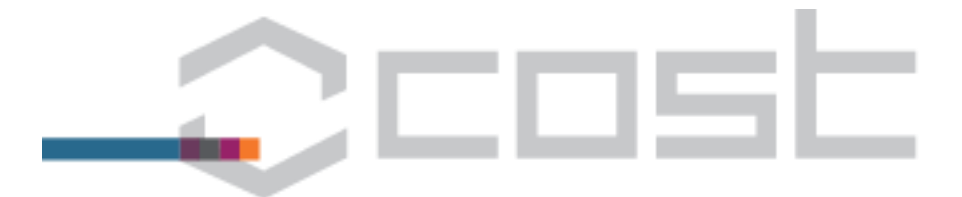

## 2. Creating Grant Holder (candidate) institution profile (Grant Holder/ candidate)

#### 2.1 Grant Holder Scientific Representative (GHSR)

- 2.1.1 After being notified by email, the GH (candidate) SR accepts his/her assignment by clicking on the link in the e-notification The GH (candidate) SR is prompted to log in to e-COST and will see the screen shown below. The role details are prefilled, but the GH candidate SR must indicate whether the GH (candidate) institution has a European Commission Participant Identification Code (PIC) and if so enter this code into the field that appears. The GH candidate SR then either accepts or rejects the assignment as GH candidate SR:
  - Acceptance leads to the next step,
  - Rejection results in the Proposer/ Chair being notified to assign another Grant Holder candidate Scientific Representative.

| Nomination Pro  | ocessing                     |  |
|-----------------|------------------------------|--|
| ROLE DETAILS    |                              |  |
| Position        | GH Scientific Representative |  |
| Context         | ACTION: IS1404               |  |
| Nominee         | Prof Nuria Castells Gómez    |  |
| Assignee        | Dr Anne Mangen               |  |
| Status          | Request                      |  |
| Processing Date |                              |  |

Figure 6 Screen Grant Holder Scientific Representative sees after clicking on hyperlink in email they receive (and logging in to e-COST)

If the GH candidate SR accepts the assignment, s/he receives an automatic email (below) confirming the acceptance and asking them to review and update their profile, as well as the institutional profile.

|    | To: nuria.castells@ub.edu<br>Cc: valentina.vignoli@cost.eu                                                                                                    |
|----|----------------------------------------------------------------------------------------------------|
|    | ===Original message follows===                                                                                                    |
|    | Dear Prof Nuria Castells Gómez,                                                                                                    |
|    | You have accepted the role of Grant Holder candidate Scientific Representative for <mark>IS1404</mark> . This assignment will only<br>become official after the decision of the Management Committee at the first MC meeting. |
|    | In order to prepare for an efficient start of the Action please click on the following link :                                                                                                    |
|    | http://test.cost.eu/?module=user&action=indexProfile                                                                                                    |
|    | and                                                                                                    |
|    | review your own profile     review the institutional profile                                                                                                    |
|    | Once this is done, the COST Association will assess whether your institution fulfils the conditions to become a Grant                                                                                                    |
|    |                                                                                                    |
| 'n | nail received by Grant Holder candidate Scientific Representative after confirming acce                                                                                                    |

Figure 7 Email received by Grant Holder candidate Scientific Representative after confirming acceptance of the GH(c)SR position

Before accepting the role of GHSR the GHSR should update their own profile, ensuring that they include the Organisation's (legal) name in the eCOST fields "Name of Organisation" and again in the field "Name". The Name of Organisation and Name should be the name of the legal entity that the VAT number is associated with. No reference to depatrments, units, institutes etc should be included. The

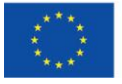

8

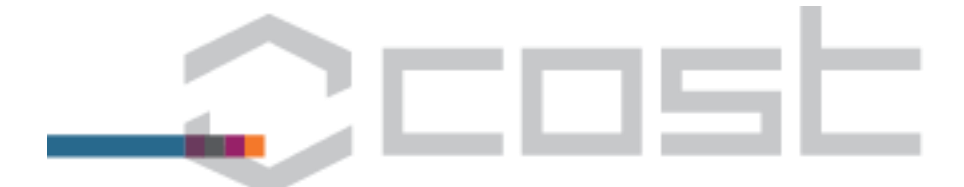

VAT/ Fiscal identification number must be added and, where applicable the EC Participant Identification Code (PIC) should also be added.

| Name of Organisation *                                               | Goethe University     |
|----------------------------------------------------------------------|-----------------------|
|                                                                      | Do not include here   |
| Fiscal Code/VAT Number                                               |                       |
| PIC Number                                                           |                       |
| e address of your Primary Institution<br>e a DC/MC Member or Expert. | will be used by the   |
| INSTITUTE - DIVISION - UNIT                                          |                       |
| You work in national headquarters of your organisation? *            | Yes 🖲 No 🔘            |
| Name *                                                               | te for Theoretical Ph |
| Department/Unit/Laboratory Name                                      | Theoretical Astrophy  |

Figure 8 Completion of the GHSR's profile prior to acceptance of GHSR role.

- 2.1.2 If after entering the VAT number and clicking to submit the organisation to COST legal the GHSR sees on their screen the message that there is already a GH organisation in eCOST with that VAT number the GHSR should select to submit this pre-existing organisation. If some of the organisational details are incorrect (eg the "Organisation Name" or "Name" fields include references to an institute/ department of the GH institution then the GHSR should immediately click on Edit button and correct this information.
- 2.1.3 Once completed this triggers a notification to the COST Association who determines whether or not the Grant Holder institution candidate meets the requirements to be a COST Action Grant Holder institution. If the COST Association:
  - does <u>not</u> accept (validate) the candidate GH institution the Chair is asked to assign another candidate Grant Holder institution
  - requires more information before deciding whether or not to accept the candidate GH institution the GHcandidateSR will receive an email indicating the additional information required,
  - does accept (validate) the candidate GH institution the process continues as described below.
- 2.1.4 The GH SR receives an email informing him/her about the validation by the COST Association and asking him/her to follow a hyperlink to e-COST and encode the details (title, first name, last name and email address) of the person who will be the institution's Grant Holder Financial Representative (GH FR), that is, the person that will sign Action Financial Reports submitted by the Grant Holder.

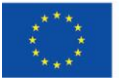

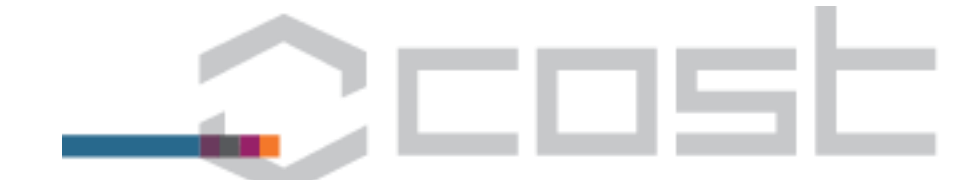

To: nuria.castells@ub.edu

===Original message follows===

Dear Prof Nuria Castells Gómez,

The COST Association has accepted "University of Barcelona" as a valid potential Grant Holder institution.

Please click on the following link <u>http://test.cost.eu/action/IS1404/grantHolder/manage/20</u> to enter the email address of the person who will be your institution's Grant Holder Financial Representative (the person who will sign Financial Reports at the end of each Grant Period).

The Grant Holder Financial Representative will receive an e-notification from e-COST asking him/her to confirm before the first Management Committee meeting the institution's commitment to apply the COST rules.

Best regards,

COST Association Avenue Louise 149 1050 Brussels | Belgium www.cost.eu

Ref: E-11

Figure 9 Email received by Grant Holder (candidate) Scientific Representative after validation of the Grant Holder institution candidate by COST Association

| SCIENCE REPRESENTATIV                         | VE DETAILS                                                              |
|-----------------------------------------------|-------------------------------------------------------------------------|
| Name                                          | Prof Nuria Castells Gómez                                               |
| Country                                       | ES                                                                      |
| Organisation                                  | University of Barcelona                                                 |
| Email Address                                 | nuria.castells@ub.edu                                                   |
| First name*<br>Family name*<br>Email*<br>Save | Cancel                                                                  |
| LEGAL REPRESENTATIVE                          | DETAILS<br>e confirm by the MC before Legal Representative is assigned. |
| MANAGER/ADMINISTRA                            | TIVE REPRESENTATIVE                                                     |

Figure 10 Screen in which the GH(c)SR enters the Grant Holder (candidate) Financial Representative contact details

#### 2.2 Grant Holder Financial Representative (GHFR)

The GH FR candidate will then receive an email (see below) asking him/her to accept the role and verify that the institution would carry out the Grant Holder role in accordance with COST rules. When the GHFR clicks on the hyperlink in the email they will be directed to either log in to e-COST (if they already have an e-COST profile) or to create an e-COST profile. The GHFR should not select the box to be considered as a COST Expert as doing so will require the entry of a more comprehensive e-COST profile (including cv and classification of scientific expertise).

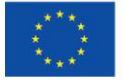

# \_\_\_\_\_

#### Dear Mr Thierry Baccino

The proposer of COST Action IS1404 has indicated that at the first Management Committee meeting, the MC will be asked to appoint University of Barcelona as Grant Holder for the Action. Under the COST rules Prof Nurria Castells Gomez will be known as the Grant Holder Scientific Representative.

Prof Nurria Castells Gomez as Grant Holder Scientific Representative, has indicated that you will be the "Grant Holder Financial Representative" for COST Action IS1404. The Grant Holder Financial Representative has two tasks:

- confirming that the Grant Holder institution will carry out the role of Grant Holder in compliance
  with the COST rules and without imposing additional burdens on the participants in the Action,
  and
- signing the Financial Reports on behalf of the Grant Holder institution (the reports are generated automatically in e-COST, the system that must be used by the Grant Holder institution to carry out the Grant Holder tasks).

Please do the following (you will have to log in to e-COST in order to do so, if you do not already have an e-COST profile you will be asked to create one):

Click the following link to accept the position of Grant Holder Financial Representative, this must be done before the MC1 Meeting date (which has ended): <u>https://e-services.cost.eu/nomination</u> /registration/5\_b4f65908da1a3fe0cb26a2c499b

- confirm that your institution accepts to work within the COST rules (this must be done before which has ended)
- 2. enter the institutional bank account to which funds under the Grant Agreement for COST Action IS1404 should be paid

Further information about the role of the Grant Holder is available in the following documents:

- Section 2 of the COST Vademecum <u>www.cost.eu/Vademecum</u>
- Q&A for Grant Holders <u>www.cost.eu/QA\_Grant\_Holders</u>
   Grant Agreement Template <u>www.cost.eu/grant\_agreement\_template</u>
- If you need assistance with the process or further information please contact the Administrative Officer

of COST Action IS1404.

Figure 11 Email received by GH(c)FR requesting acceptance of the GHFR role and agreement to work within the COST rules.

| e-COS | ST roture                                                                                                    | Home   Tasks   Profile   Contact Prof Thierry BACCINO Logged in as Registered User Log Out                                                                    |
|-------|----------------------------------------------------------------------------------------------------|----------------------------------------------------------------------------------------------------|
|       | Nomination Pro                                                                                                    | cessing                                                                                                    |
|       | ROLE DETAILS                                                                                                    |                                                                                                    |
|       | Position                                                                                                    | GH Financial Representative                                                                                                    |
|       | Context                                                                                                    | ACTION: IS1404                                                                                                    |
|       | Nominee                                                                                                    | Prof Thierry BACCINO                                                                                                    |
|       | Assignee                                                                                                    | Prof Nuria Castells Gómez                                                                                                    |
|       | Status                                                                                                    | Request                                                                                                    |
|       | Processing Date                                                                                                    |                                                                                                    |
|       | Terms and Conditions<br>As the Financial Representative<br>entirely in accordance with the<br>O yes O no<br>Please confirm that you accept | e of the candidate Grant Holder institution <u>University of Barcelona</u> . I confirm that the institution would carry out the Grant Holder role COST rules. |
|       | Accept Rejec                                                                                                    | zt                                                                                                    |

Figure 12 Screen via which GH(c)FR enters acceptance of the GHFR role and agreement to work within the COST rules

#### 2.3 MC appointment of Grant Holder institution

A Grant Holder institution is appointed by the Management Committee at the first Management Committee Meeting of every Action. A new Grant Holder can be appointed by the Management Committee at any time either at a MC meeting (recorded in the minutes thereof) or via written procedure.

## 2.4 Assignment of Grant Holder institution to Grant Period in e-COST by COST Association AO (AO)

Once the MC Chair candidate and the SR and FR of the Grant Holder institution candidate(s) have completed the tasks described above and the Grant Holder institution has been appointed by the Management Committee the COST Association Administrative Officer (AO) confirms in e-COST (using the

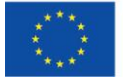

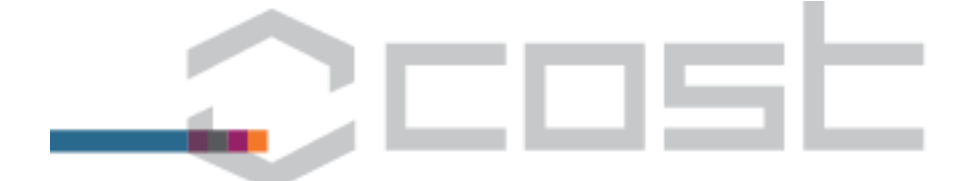

"Management Tools" option) the MC Chair, Vice Chair and Grant Holder institution appointed by the Management Committee.

| e-COST                                              |                                                                                                    |                                                                             | Ms Valentin | a Vignoli      | Home<br>Logged in as | e   Tasks   Profile   FAQ  <br>Administrative Officer |
|-----------------------------------------------------|----------------------------------------------------------------------------------------------------|-----------------------------------------------------------------------------|-------------|----------------|----------------------|-------------------------------------------------------|
| Dashboard<br>MC1 Decisions                          | Encode MC1 Decisi                                                                                                    | ons                                                                         |             |                |                      |                                                       |
| Grant Holders<br>Grant Periods<br>« Action Overview | COST Action IS1404 Indi<br>Evolution of reading in t                                                                                                   | ividuals, Societies, Cultures And Health<br>he age of digitisation (E–READ) |             |                |                      |                                                       |
|                                                     | GRANT PERIODS                                                                                                    |                                                                             |             |                |                      |                                                       |
|                                                     | Period                                                                                                    | GH Institution                                                              | GH<br>SR    | GH GH<br>FR LR | GH<br>MA             | Status                                                |
|                                                     | There are no Grant Periods for this A<br>MANAGEMENT COMMITTEE<br>Action MC Chair Candidate<br>Action MC Chair<br>Action MC Vice Chair<br>set MC Chairs | Action.<br>Prof Jiri Travnicek.<br>                                         |             |                |                      |                                                       |

Figure 13 The screen view through which the COST Association Administrative Officer encodes the MC Chair and Vice Chair.

|                |                             |                                            | Ms Gabriela Criste | a Lo | gged in | as J | Administ | rative ( | Officer                                                                      | <ul> <li>Log Ou</li> </ul> |
|----------------|-----------------------------|--------------------------------------------|--------------------|------|---------|------|----------|----------|------------------------------------------------------------------------------|----------------------------|
| shboard        | Grant Periods               |                                            |                    |      |         |      |          |          |                                                                              |                            |
| 1 Decisions    |                             |                                            |                    |      |         |      |          |          |                                                                              |                            |
| ant Holders    | COST Action TN1301 T        | argeted Networks                           |                    |      |         | 0.00 |          |          |                                                                              |                            |
| ant Periods    | Next Generation of You      | ung Scientist: towards a contemporary      | spirit of R&I (Sci | -GEN | ERATI   | ON)  |          |          |                                                                              |                            |
| ction Overview |                             |                                            | СН                 | СН   | СН      | сн   |          |          |                                                                              |                            |
|                | Period                      | GH Institution                             | SR                 | FR   | LR      | MA   | Status   |          | Options                                                                      |                            |
|                | 1. 2014-01-01 to 2014-11-30 | (Old system, GH Institution not available) | â                  | -    | -       | - 1  | Active   | ٢        | •                                                                            | •                          |
|                | 2. 2014-12-01 to 2015-11-12 | Department of Mechanical & Materials       | â                  | 2    | 4       | 2    | Active   |          | •                                                                            | -                          |
|                | Add Grant Period            |                                            |                    |      |         |      |          |          | -<br>Assign Grant Hold<br>Update Grant Peri<br>Manage W&BP C<br>Manage Grant | ler<br>iod<br>ontract      |

Figure 14 The screen view through which the COST Association Administrative Officer assigns the Grant Holder institution for a Grant Period

## 2.5 Grant Holder Legal Representative (GHLR) and Grant Holder Manager/ Administrator Representative (GH M/A R)

The GH SR of the Grant Holder institution appointed by the MC will then receive an email (see below) asking him/her to encode title, first name, last name and email address of the candidates for the positions of the Grant Holder Legal Representative (GH LR) and the GH Management/ Administration(GHM/A R). In order to do so, the GH SR needs to go to "Management Tools".

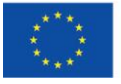

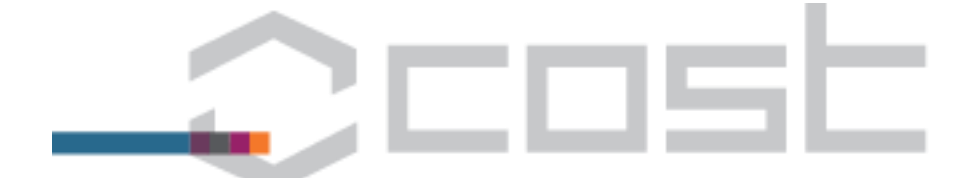

Dear Prof Nuria Castells Gómez,

Please enter email addresses of the Legal Representative (the person who will sign the Grant Agreement with COST) and Management/ Administration Representative (the person who will provide the administrative coordination related to the Action activities, in e-cost: eg. sending invitations, verifying expense requests, etc), if you have not already done so.

They will each receive an email asking them to complete their profile and accept their role in order for the Grant Agreement documentation to be prepared and signed.

Best regards,

COST Association Avenue Louise 149 1050 Brussels | Belgium www.cost.eu

Ref: E-14

Figure 15 The e-notification received by the GHSR once their institution has been assigned as Grant Holder for the Action with a hyperlink via which they can enter the details of the GHLR and GHM/AR

| Country                 | ES ES                   | EINANCE REPRESENTATIVE DETAILS                                                                            |  |  |  |
|-------------------------|-------------------------|----------------------------------------------------------------------------------------------------|--|--|--|
| Organisation            | University of Barcelona | FINANCE REPRESENTATIVE DETAILS                                                                            |  |  |  |
| Email Address           | nuria.castells@ub.edu   | CURRENT AUTHORITY                                                                                         |  |  |  |
| FINANCE REPRESENTATIVE  | DETAILS                 | Name Prof Thierry BACCINO                                                                                 |  |  |  |
|                         |                         | Country                                                                                                   |  |  |  |
| CURRENT AUTHORITY       |                         | Email Address baccino@free.fr                                                                             |  |  |  |
| Name                    | Prof Thierry BACCINO    | Re-assign                                                                                                 |  |  |  |
| Country                 | FR FR                   |                                                                                                    |  |  |  |
| Email Address           | baccino@free.fr         | LEGAL REPRESENTATIVE DETAILS                                                                              |  |  |  |
| Re-assign               |                         | A nomination request is pending for this position.<br>Please delete the request if you wish to re-assign. |  |  |  |
|                         |                         | Name Email Option                                                                                         |  |  |  |
| LEGAL REPRESENTATIVE DE | TAILS                   | Dr Matt Hayler M.S.Hayler@exeter.ac.ukSelect                                                              |  |  |  |
| Title*                  | Dr 💌                    |                                                                                                    |  |  |  |
| First name*             |                         | MANAGER/ ADMINISTRATIVE REPRESENTATIVE                                                                    |  |  |  |
| Family name*            |                         | Title* Dr 💟                                                                                               |  |  |  |
| Email*                  |                         | First name*                                                                                               |  |  |  |
| Save Ca                 | ncel                    | Family name*                                                                                              |  |  |  |
|                         |                         | Email*                                                                                                    |  |  |  |
| MANAGER/ADMINISTRATIV   | /E REPRESENTATIVE       | Save Cancel                                                                                               |  |  |  |
| Assign                  |                         | Back                                                                                                    |  |  |  |
| Back                    |                         |                                                                                                    |  |  |  |
| DOCK                    |                         |                                                                                                    |  |  |  |

Figure 16 Screen via which GHSR enters GHLR details

The GH LR candidate receives an email asking him/her to accept the role. By clicking on the link, the candidate will come to a page with prefilled information where he/she can process the nomination.

Figure 17 Screen via which GHSR enters GHM/AR details

The GH Management/ Administration representative receives an email asking him/her to accept the role. By clicking on the link, the candidate will come to a page with prefilled information where he/she can process the nomination.

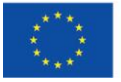

| To: M.S.Hayler@exeter.ac.uk<br>Cc: valentina.vignoli@cost.eu, nuria.castells@ub.edu                                                                                                    | To: paavo.ht.leppanen@jyu.fi<br>Cc: valentina.vignoli@cost.eu, nuria.castells@ub.edu<br>= = = Original message follows = = =                                                                                                    |
|----------------------------------------------------------------------------------------------------|----------------------------------------------------------------------------------------------------|
| ===Original message follows===                                                                                                    | Dear Prof Paavo Leppanen,                                                                                                    |
| At the first Management Committee meeting of COST Action IS1404 the Managem<br>Committee appointed University of Barcelona as the Grant Holder institution for thi<br>The Grant Holder Scientific Representative Prof Nuria Castells Gómez (nuria.castells<br>has encoded you as the GH Legal Representative [GH-IS1404-4].<br>To enable the preparation of the Grant Agreement , please follow the link below to<br>your acceptance of GH Legal Representative [GH-IS1404-4] for COST Action IS1404<br>http://test.cost.eu/nomination/registration/5 86eb714cad3d58964f11034ceaed4e5i<br>Further information about the role of the Grant Holder is available in the following<br>documents:<br>Section 2 of the COST Vademecum <u>www.cost.eu/COST Vademecum</u> .<br>Q&A for Grant Holders <u>www.cost.eu/QA Grant Holders</u> .<br>If you need assistance with the process or further information please contact the<br>Administrative Officer of COST Action IS1404, Ms Valentina Vignoli<br>(valentina.vignoli@cost.eu). | At the first Management Committee meeting of COST Action IS1404 the Management<br>Committee appointed University of Bacelona as the Grant Holder institution for thi<br>The Grant Holder Scientific Representative Prof Nuria Castells Gomez (nuria castelli<br>is Action, has encoded you as the Gri Manager/Administrator (GH-IS1404-4).<br>S@ub.edu) To enable the preparation of the Grant Agreement , please follow the link below to<br>your acceptance of GH Manager/Administrator (GH-IS1404-4).<br>Confirm .<br>. Confirm .<br>. Further information about the role of the Grant Holder is available in the following<br>documents:<br>. Section 2 of the COST Vademecum |
| Best regards,                                                                                                    | Ref: E-15 0 of 0                                                                                                    |
| COST Association<br>Avenue Louise 149<br>1050 Brussels   Belgium<br>www.cost.eu                                                                                                    | Figure 19E-notification received by GH M/A R<br>containing hyperlink via which they can accept<br>the role of GH M/A R                                                                                                    |
|                                                                                                    |                                                                                                    |

By clicking on the link, they will come to a page with prefilled information where they can accept the nomination as GH M/A R.

| Nomination P    | rocessing                 |  |
|-----------------|---------------------------|--|
| ROLE DETAILS    |                           |  |
| Position        | GH Manager/Administrator  |  |
| Context         | ACTION: IS1404            |  |
| Nominee         | Prof Paavo Leppanen       |  |
| Assignee        | Prof Nuria Castella Gómez |  |
| Status          | Request                   |  |
| Processing Date |                           |  |
| PIC Information |                           |  |

Figure 18-a Screen via which the GHLR and GHA/MR accept their roles

The GHLR and GHM/A R should not select the box to be considered as a COST Expert as doing so will require the entry of a more comprehensive e-COST profile (including cv and classification of scientific expertise).

The GHLR must ensure that the field 'Position/Job Title' related to his/her profile is complete so that this information appears in the Action Grant agreement.

## 2.6 Grant Holder bank account encoding in e-COST by GHFR (GHFR)

The GH FR receives an email asking them to encode/update the institution bank account. By following the link in the email, the GH FR will be able to add a bank account and click on "Submit". The GHFR should then **set it as the primary account** (click on "Tasks", "Grant Holder Financial Representative of <Action Code>",

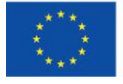

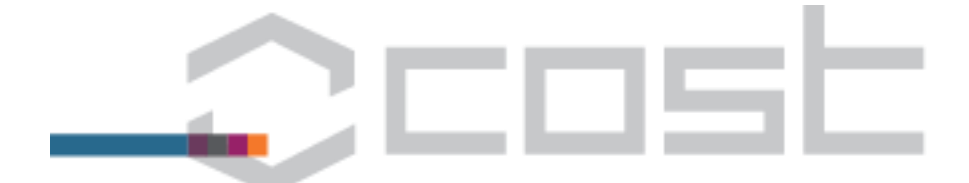

"Bank Accounts" then select "set as primary" next to the bank account) in order to trigger a notification to the COST Financial Unit for validation of the bank account. If the bank account is not set as primary then the process will not continue.

|   | To: baccino@free.fr<br>Cc: valentina.vignoli@cost.eu                                                                                                    |
|---|----------------------------------------------------------------------------------------------------|
|   | ===Original message follows===                                                                                                    |
|   | Dear Sir/ Madam,                                                                                                    |
|   | At the first Management Committee meeting of COST Action <mark>IS1404</mark> , the Management<br>Committee appointed "University of Barcelona" as the Grant Holder institution for this Action. |
| Л | To enable the preparation of the Grant Agreement, please enter the Grant Holder institution bank account to which payments relating to should be made by following the link below:              |
|   | http://test.cost.eu/action/ <mark>IS1404</mark> /grantHolder/manage/20                                                                                                    |
| 7 | Best regards,                                                                                                    |
|   | COST Association<br>Avenue Louise 149<br>1050 Brussels   Belgium<br>www.cost.eu                                                                                                    |

#### Ref: E-16

Figure 19 E-notification received by GHLR with hyperlink via which they encode the GH institution bank account

| Organisation Name                                                                                                    | University of Barcelona      |  |
|----------------------------------------------------------------------------------------------------|------------------------------|--|
| Country                                                                                                    | Spain                        |  |
| Fiscal Code/VAT Number                                                                                                   | ES                           |  |
| Save                                                                                                    |                              |  |
| COST LEGAL VALIDATION REP                                                                                                | PORT                         |  |
| Has been validated?                                                                                                    | Legal Approved               |  |
|                                                                                                    |                              |  |
| BANK ACCOUNT DETAILS                                                                                                    |                              |  |
| BANK ACCOUNT DETAILS                                                                                                    | is Grant Holder Organisation |  |
| BANK ACCOUNT DETAILS                                                                                                    | is Grant Holder Organisation |  |
| BANK ACCOUNT DETAILS No Bank Account added for this Add Bank Account SCIENCE REPRESENTATIVE DE                           | is Grant Holder Organisation |  |
| BANK ACCOUNT DETAILS No Bank Account added for this Add Bank Account SCIENCE REPRESENTATIVE DE Name                      | TAILS                        |  |
| BANK ACCOUNT DETAILS No Bank Account added for this Add Bank Account SCIENCE REPRESENTATIVE DE Name Country              | IS Grant Holder Organisation |  |
| BANK ACCOUNT DETAILS No Bank Account added for this Add Bank Account SCIENCE REPRESENTATIVE DE Name Country Organisation | IS Grant Holder Organisation |  |

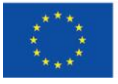

| e-COST                             | de l'arte                                                                                                    | Home   Tasks   Profile   FAQ   Co<br>Prof Thierry BACCINO Logged in as Registered User Lo                                                                                                    |
|------------------------------------|----------------------------------------------------------------------------------------------------|----------------------------------------------------------------------------------------------------|
| Bank accounts                      | Your Bank Accoun                                                                                                    | ts                                                                                                    |
| View organisation                  | Tour bank Account                                                                                                    | 15                                                                                                    |
|                                    | On this page you can register your b                                                                                                    | panking details.                                                                                                    |
|                                    | Please note that any reimbursement<br>obtain by contacting your bank.                                                                                                    | claims can be processed only after you complete your registration including full IBAN and SWIFT/BIC codes which you can                                                                                                    |
|                                    | To add a new bank account, please u                                                                                                    | use the "Add new bank account" link below.                                                                                                    |
|                                    | If you decide to register more than o                                                                                                    | one bank account under your e-COST profile then the first bank account that you register will be set as primary. Any of the                                                                                                    |
|                                    | as your primary account by choosing                                                                                                    | natically be transferred to the bank account registered in your e-COST profile as primary. You can set any of your bank acco<br>g the respective menu option next to that bank account. Please note that there can only be one primary bank account.                                                                                                    |
|                                    | Please note that your bank details w                                                                                                    | ill not be published and will ONLY be used for COST payment related purposes.                                                                                                    |
| e-COST                             | ative                                                                                                    | Home   Tasks   Profile   PAQ                                                                                                    |
|                                    | 540                                                                                                    | Prof Thierry BACCINO Logged in as Registered User                                                                                                    |
| Bank accounts<br>View organisation | Add bank accoun<br>Please note that your bank details<br>All fields marked with a star (*) are<br>You will be able to edit or delete th<br>banking information.<br>Any reimbursement claims can only | It<br>will not be published on the COST website and will ONLY be used for COST payment related purposes.<br>e mandatory.<br>his information at any stage. Please note that an email reminder will be sent to you each time there is a recorded change in<br>hy be processed after you complete your registration including full IBAN and SWIFT/BIC codes. |
|                                    | BENEFICIARY DETAILS                                                                                                    |                                                                                                    |
|                                    | Type of Account*                                                                                                    | Institution                                                                                                    |
|                                    | Institution's Email Address *                                                                                                    |                                                                                                    |
|                                    | A copy of the payment-related                                                                                                    | email will also be sent to the Institution's email address.                                                                                                    |
|                                    | Account Holder's Name*                                                                                                    | University of Barcelona                                                                                                    |
|                                    | Account holder's Address*                                                                                                    |                                                                                                    |
|                                    | Address line 2                                                                                                    |                                                                                                    |
|                                    | Address line 3                                                                                                    |                                                                                                    |
|                                    | Account holder's Country                                                                                                    | Spain                                                                                                    |
|                                    | EDIT BANK DETAILS                                                                                                    |                                                                                                    |
|                                    | Bank Country*                                                                                                    | SELECT THE COUNTRY                                                                                                    |
|                                    |                                                                                                    |                                                                                                    |

Figure 20 Screens via which the GHLR encodes the GH institution bank account

1

The COST Financial Unit then validates the GH bank account via the screen below.

| e-COST                                              | N <sup>d</sup>                                       | Ms Teresa Oliveros Mar                        | Home   Tasks   Profile   FAQ   Contact<br>tinez Logged in as Select Profile V Log Out |
|-----------------------------------------------------|------------------------------------------------------|-----------------------------------------------|---------------------------------------------------------------------------------------|
| Dashboard<br>MC1 Decisions<br>Assign Candidates     | Validate Bank Acc                                    | ount                                          |                                                                                       |
| Grant Holders<br>Grant Periods<br>« Action Overview | Organisation Name<br>Country                         | University of Barcelona                       |                                                                                       |
|                                                     | BANK DETAILS                                         | Institution                                   |                                                                                       |
|                                                     | Account holder's address<br>Receiving Bank Country   | nn 🚾 ES                                       |                                                                                       |
|                                                     | Bank Name<br>Recieving IBAN<br>Bank's Swift/BIC Code | nn<br>ES9121000418450200051332<br>ESPBESMMASI |                                                                                       |
|                                                     | Validate Bank? Submit Cancel                         | Yes                                           |                                                                                       |

Figure 21 Screen via which the COST Association Finance Team validates the GH institution bank account

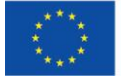

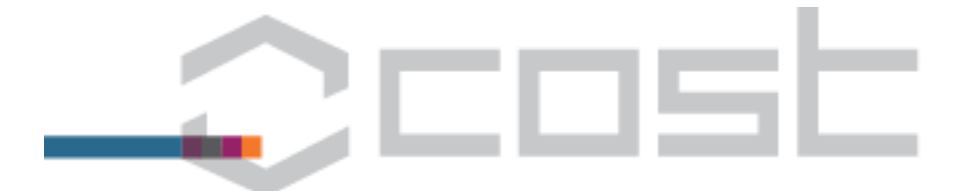

# 3. Encode MC1 meeting date and Grant Period dates and allocated budget (Science Officer)

Triggered by either:

 (GP1) the acceptance of the MoU by at least 5 COST countries including the country of the Proposer, or

• (subsequent GPs) reaching the date 4 months from the end of the current Grant Period The Science Officer (SO) receives an email with the request to encode:

- (all GPs) the dates and allocated budget for the Grant Period, and
- (GP1 only) the date for the first Management Committee meeting (MC1) in the "COST Action Overview".

| e-COST             |                                                                                                    |                                                                                                    |                                                                                                    |                                                                                                    |                                                                                                    |          |                                                    |                                                     | н                                                   | lome   1                                                    | Fasks   Profile   F                                                                                    | AQ   Contact                                        |
|--------------------|----------------------------------------------------------------------------------------------------|----------------------------------------------------------------------------------------------------|----------------------------------------------------------------------------------------------------|----------------------------------------------------------------------------------------------------|----------------------------------------------------------------------------------------------------|----------|----------------------------------------------------|-----------------------------------------------------|-----------------------------------------------------|-------------------------------------------------------------|----------------------------------------------------------------------------------------------------|-----------------------------------------------------|
| C C C C C I rot    |                                                                                                    |                                                                                                    |                                                                                                    |                                                                                                    |                                                                                                    | м        | s Rosse                                            | ila Ma                                              | gli Lo                                              | ogged in                                                    | n as Science Offic                                                                                     | er Log Out                                          |
| Overview           | COST A U                                                                                                    |                                                                                                    |                                                                                                    |                                                                                                    |                                                                                                    |          |                                                    |                                                     |                                                     |                                                             |                                                                                                    |                                                     |
| Overview           | COST Actio                                                                                                    | on Overvie                                                                                                    | W                                                                                                    |                                                                                                    |                                                                                                    |          |                                                    |                                                     |                                                     |                                                             |                                                                                                    |                                                     |
| Objectives         |                                                                                                    |                                                                                                    |                                                                                                    |                                                                                                    |                                                                                                    |          |                                                    |                                                     |                                                     |                                                             |                                                                                                    |                                                     |
| Full Proposal      |                                                                                                    |                                                                                                    |                                                                                                    |                                                                                                    |                                                                                                    |          |                                                    |                                                     |                                                     |                                                             |                                                                                                    |                                                     |
| Action Parties     | X decans                                                                                                    |                                                                                                    |                                                                                                    |                                                                                                    |                                                                                                    |          |                                                    |                                                     |                                                     |                                                             |                                                                                                    |                                                     |
| MC Observers       |                                                                                                    |                                                                                                    |                                                                                                    |                                                                                                    |                                                                                                    |          |                                                    |                                                     |                                                     |                                                             |                                                                                                    |                                                     |
| MC Participants    | Action status:                                                                                                    | Stand By                                                                                                    |                                                                                                    |                                                                                                    |                                                                                                    |          |                                                    |                                                     |                                                     |                                                             |                                                                                                    |                                                     |
| Workgroups         | Start Date:                                                                                                    | 17 November 2014                                                                                                    | End Date:                                                                                                    | 16 November 2018                                                                                                    | Prolongation date:                                                                                                    |          |                                                    |                                                     |                                                     |                                                             |                                                                                                    |                                                     |
| Management Tool    | CSO Approval Date:                                                                                                    | 14 May 2014                                                                                                    | Entry Into Force:                                                                                                    | 23 May 2014                                                                                                    | 1 st MC meeting:                                                                                                    | 2014-1   | 0-14                                               | -                                                   | S                                                   | ave date                                                    |                                                                                                    |                                                     |
| Instruments        |                                                                                                    |                                                                                                    |                                                                                                    |                                                                                                    |                                                                                                    | 0        | Oct                                                | ober 2                                              | 2014                                                |                                                             |                                                                                                    |                                                     |
| « Actions Overview |                                                                                                    | Th                                                                                                    | e action will e                                                                                                    | and on Eriday. N                                                                                                    | lovember 16 20                                                                                                    | Su N     | 40 Tu                                              | We                                                  | Th                                                  | Er Sa                                                       |                                                                                                    |                                                     |
| « Approvals        |                                                                                                    |                                                                                                    | e action win e                                                                                                    | ind on maay, is                                                                                                    | overnber 10, 20                                                                                                    | 20       | 20 20                                              |                                                     | 2                                                   | 3                                                           |                                                                                                    |                                                     |
| « Home             | Proporar of                                                                                                    | the Action: Prof. Po                                                                                                    |                                                                                                    |                                                                                                    |                                                                                                    | 5        | 6 3                                                | . 8                                                 | -                                                   | 10 1                                                        | 1                                                                                                    |                                                     |
|                    | Scier                                                                                                    | nce Officer: Ms Ross                                                                                                    | ella Magli                                                                                                    |                                                                                                    |                                                                                                    | 12       | 13 14                                              | 15                                                  | 16                                                  | 17 14                                                       | 8                                                                                                    |                                                     |
|                    | Administrat                                                                                                    | ive Officer: Mr Leo                                                                                                    | Guilfoyle                                                                                                    |                                                                                                    |                                                                                                    | 19       | 20 21                                              | 22                                                  | 23                                                  | 24 2                                                        | 5                                                                                                    |                                                     |
|                    |                                                                                                    |                                                                                                    |                                                                                                    |                                                                                                    |                                                                                                    | 26       | 27 28                                              | 3 29                                                | 30                                                  | 31                                                          | 1                                                                                                    |                                                     |
|                    | Description                                                                                                    |                                                                                                    |                                                                                                    |                                                                                                    |                                                                                                    |          |                                                    |                                                     |                                                     |                                                             |                                                                                                    |                                                     |
|                    | ← B                                                                                                    | $I \times_i \times^i \zeta$                                                                                                    | 2 ≣≣ ≩≣ ⊒                                                                                                    | E III - 5                                                                                                    | Save                                                                                                    |          |                                                    |                                                     |                                                     |                                                             |                                                                                                    |                                                     |
|                    | The Action, Oceans<br>production to help s<br>learning capacity of<br>historical findings of<br>The oceans offer ric<br>learnt. it presuppose<br>p | Past Platform (OPP), i<br>hape the future of co-<br>research environmen<br>scale and intensity o<br>h resources for feedin<br>es culinary preference | aims to measure an<br>asts and oceans. Th<br>ts; and enable know<br>f resource use into<br>g a hungry world. H<br>s. technical ability. | d understand the signi<br>e Integrative Platform<br>vledge transfer and co<br>management and polic<br>lowever, the sea is an<br>knowledge of target si | ficance and value to Et<br>will lower the barriers<br>-production among res<br>y frameworks.<br>alien space in a sense<br>becies, and a backdrop | that the | societie<br>human<br>and oth<br>land is<br>ial and | s of liv<br>, socia<br>ner soc<br>not. Fi<br>intanc | ing ma<br>I and n<br>cietal a<br>shing n<br>ible cu | rine res<br>natural s<br>ctors, sp<br>requires<br>ilture. O | source extraction<br>sciences; multiply<br>pecifically by inte<br>skills that must<br>PPP asks when, h | and<br>the<br>grating<br>be<br>ow and<br>fords: 200 |

Figure 22 Setting the first Management Committee meeting (MCM1) date

The SO sets the Grant Period start and end dates and the budget amount by going to "Management Tool", "Grant Periods", "Add Grant Period". e-COST makes automatic suggestions for the Grant Period dates and the allocated budget which can be overwritten by the SO. The SO must click "Submit" to submit the data to e-COST (be careful: clicking "Save" only saves the data, it does not submit it (for validation or communication to Action Chair)). After the SO clicks "Submit", e-COST checks the allocated budget against the Action's budget entitlement according to the Budget Entitlement Table and automatically requests any justification or validation (by Head of Science Operations, Finance and Head of Financial Control and Accounting) that is required.

| GRANT PERIOD            |                                                   | BUDGET SETTING ASSI                            | ISTANCE         |             |         |
|-------------------------|---------------------------------------------------|------------------------------------------------|-----------------|-------------|---------|
| Title                   |                                                   | Actual COST countries:                         | 22              |             |         |
| Start Date              | 2014-12-02                                        | Intentions: 0                                  |                 |             |         |
| End Date                | 2015-11-30                                        | NNC institutions approv                        | red: 3          |             |         |
| Budget (EUR)            | 122833                                            | 12 month budget entitle<br>and NNC: 134000 FUR | ement according | to COST Cou | intries |
| Reason for GP<br>length | GP End Date = Action End Date                     | Budget allocation for pr                       | evious periods: |             |         |
|                         | You have chosen a Grant Period of                 | Period                                         | Allocated       | Spent       | Manag   |
|                         | not 12 months, please select a<br>reason for this | 1. 2014-01-01 to                               | 118 000         | 84 463      | Grant   |
| Grant System            | ۲                                                 | 2014-11-30                                     |                 | [72%]       |         |
| D                       | 0                                                 |                                                |                 |             |         |

Figure 23 Setting the Grant Period start and end dates and allocated budget

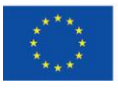

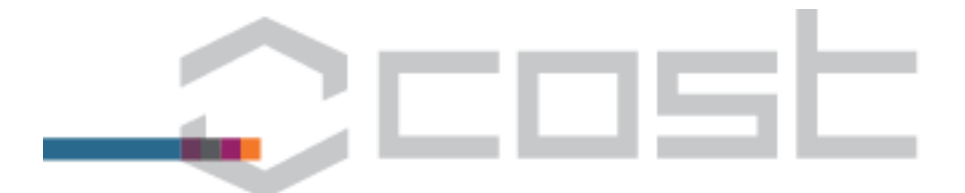

# 4. Work & Budget Plan (WBP) drafting / revising, submission and approval (MC Chair/ COST Association/ MC)

### 4.1 Review MoU objectives, enter/ update WG Leader names and number of participants

#### 4.1.1 Review MoU objectives

The first time that you use eCAMT you must log in to e-COST and navigate to "Objectives" on the left side menu by clicking first on "Tasks" (top right corner) and then on the code of the Action of which you are Chair. Review the MoU objectives that have been transferred to e-COST from the MoU of the Action and if you find that any errors have been introduced during the transfer process bring these to the attention of the SO of the Action by email.

| Overview                          | COST Actio               | n Objectives                                                                                                    |
|-----------------------------------|--------------------------|----------------------------------------------------------------------------------------------------|
| Objectives                        |                          | 5                                                                                                    |
| Full Proposal                     |                          |                                                                                                    |
| Action Parties                    | 🦟 i                      | ing and controlling the are recorded initian                                                                                                    |
| MC Observers                      | Туре                     | Objective                                                                                                    |
| MC Participants<br>Working groups | Aim/Primary<br>objective | The main objective of the Action is to strengthen, organize and integrate the European multidisciplinary scientific and technological competencies and to promote innovation in the field of micro/nanotribology.                                                                                                    |
| Management Tool                   | Secondary<br>objective 1 | Coordinate the present activities and stimulate innovation. The first objective of the present Action is to overcome the fragmentation of the<br>nanofriction community by merging diverse skills into coherent interdisciplinary approaches, to boost interactions and collaborations among<br>scientists. This Action will certainly lead to approximately 100 joint publications in the period of the Action but, more importantly, will make new<br>insights emerge and stimulate creativity.                                                                                                    |
| « Actions Overview<br>« Home      | Secondary<br>objective 2 | Support gender balance and involvement of ESR. Early-stage researchers will be provided with broad international perspectives for their scientific<br>career. The underrepresentation of women in the hard sciences is exacerbated by the fragmentation of nanotribology research: there are several<br>women but they are scattered across the continent and across sub-areas with little contact. This Action will provide vital opportunities to network<br>together, vigorously promoting the participation of women scientists in all Action activities. This will encourage particularly young women scientists<br>who will have an opportunity to interact with all senior scientists, in particular women active in their field through Action events. |
|                                   | Secondary<br>objective 3 | Promote dissemination and advertising within and outside the Action. Exchange and dissemination of results are crucial coordinating the research<br>among the units, advancing the field, interacting with other communities, and for increased visibility in the global scientific arena. This is COST<br>033/13 8 TECHNICAL ANNEX EN crucial at the political level too. A problem which nanotribology research faces is that it is not adequately<br>represented in European scientific policies and programmes. Effective dissemination and advertising of the scientific achievements in this field will<br>improve the awareness of European policies of the role of tribological research in the advancement of science and technology.                 |
|                                   | Secondary<br>objective 4 | Team up and prepare applications for future joint training and research projects. Europe offers several schemes for funding joint activities, e.g. the<br>Initial Training Network (ITN), under the Marie–Curie actions of the VII Framework Programme or new actions within Horizon 2020. Since national<br>funding schemes rarely support international events and cooperation, European funding programmes acquire in this respect a central role because<br>they cover a much broader scale. The present Action aims at developing strategies for the successful participation in future funding programmes and<br>for preparing future proposals, in order to give continuity and to build on the scientific success of the nanotribology network.        |

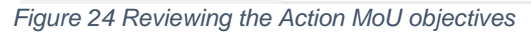

#### 4.1.2 Enter/ update WG Leaders and number of participants per Working Group

Each year when the Chair prepares to draft the Work and Budget Plan they must log in to e-COST and navigate to "Working Groups" on the left hand menu. Click on the edit icon next to a Working Group and enter/ update the number of participants in that Working Group and the name of the Working Group Leader (by selecting from a list of MC Members). In case of any difficulties (eg not finding the name of the Leader of a Working Group) please contact the Science Officer by email.

| Overview         | Action  | Working groups                                       |           |                            |         |
|------------------|---------|------------------------------------------------------|-----------|----------------------------|---------|
| Objectives       |         |                                                      |           |                            |         |
| Full Proposal    | 200     |                                                      |           |                            |         |
| Action Parties   | Ur Ur   |                                                      |           | tion                       |         |
| MC Observers     |         |                                                      |           |                            |         |
| MC Participants  |         |                                                      |           |                            |         |
| Working groups   | WORKING | G GKOUPS 🖤                                           |           |                            |         |
| Aanagement Tool  | WG No.  | WG Title                                             | WG Leader | Approx no. of participants | Options |
| nstruments       | 1       | Bridging tribological mechanisms at different scales | N/A       | 0                          | 4       |
| Actions Overview | 2       | Tuning nanofriction                                  | N/A       | 0                          | G       |
| × Home           | 3       | Confined systems under shear                         | N/A       | 0                          | 4       |
|                  |         |                                                      |           |                            | 1       |

Figure 25 Entering/ updating WG Leader names and number of participants

#### 4.2 Work & Budget Plan (WBP) drafting / revising and submission (Chair)

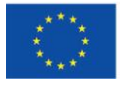

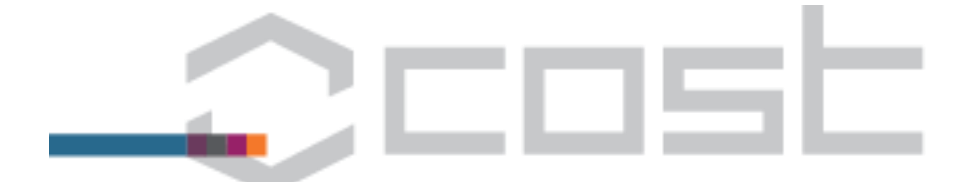

The MC Chair (or, prior to the first MC meeting, the MC Chair candidate) receives an automatic email with a hyperlink to draft (or revise) the Work and Budget Plan (WBP). The Work and Budget Plan has the following sections:

- Section I Action Profile which contains prefilled information already stored on e-COST;
- Section II Work Plan where the Chair must enter
  - Grant Period Goals and
  - Networking Tool usage (for each use of a Networking Tool (Meeting, Training School, STSM, Dissemination, OERSA) the Chair must enter (i) a description of the activity, (ii) the outputs of the activity and (iii) the logistical/ financial details of the activity;
- Section III Budget Plan overview which
  - provides an automatic summary of the financial details entered in Section II, and
  - enables the Chair to enter the FSAC rate that the MC decided for the Grant Holder institution.

Cc: valentina.vignoli@cost.eu, Rossella.Magli@cost.eu

===Original message follows===

Dear [MC Chair Candidate Name not available],

The COST Association has allocated a budget of 156000 EUR for COST Action for Grant Period 1 (2014-12-01 to 2015-11-30).

Please click on the link below to log into e-cost and follow the instructions to draft the Work and Budget Plan for this Grant Period. You will only be able to encode activities that occur during the Grant Period and are permitted under the COST rules.

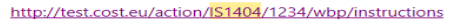

e-COST will prompt you to enter a justification for any activities that require an exceptional approval from the COST Association or if the budget that you encode exceeds the allocated budget. These request and justifications will then be reviewed by the COST Association.

After the first Management Committee meeting the Work and Budget Plan will be revised by the person elected Chair by the Management Committee and submitted for review by the COST Association. Once approved by the COST Association it will be automatically sent for MC approval via the e-COST based MC online approval tool and the Grant Agreement documentation will be prepared.

If you have any questions please contact the Science Officer for IS1404, Ms Rossella Magli (Rossella, Magli@cost.eu)

Best regards,

COST Association Avenue Louise 149 1050 Brussels | Belgium www.cost.eu

Figure 26 E-notification received by Action Chair with hyperlink via which the Work and Budget Plan must be prepared and submitted

4.2.1 The Chair should then review Section I (Action Profile). If the Working Group Leader names or number of participants need to be revised see Section 4.1 of this User Guide. If the Chair finds any other errors or inconsistencies the Science Officer of the Action should be informed.

|                        |                                                           |                            |                    | Home   Tasks   Profile  |
|------------------------|-----------------------------------------------------------|----------------------------|--------------------|-------------------------|
| 6-0001 <sub>60</sub> . |                                                           |                            | Prof Jiri Travnice | k Logged in as MC Chair |
|                        |                                                           |                            |                    |                         |
| Section I:             | Action Profile                                            |                            |                    |                         |
| ection I               |                                                           |                            |                    |                         |
| cost Ac                | tic                                                       |                            |                    |                         |
| Evolutio               | n e                                                       |                            |                    |                         |
| **The wo               | rk and budget plan has been approved by COST and          | awaiting MC Approval       |                    |                         |
| brittow                |                                                           |                            |                    |                         |
| Action Number          | IS1404                                                    |                            |                    |                         |
| Action Title           | Evolution of reading in the age of                        | digitisation (E-READ)      |                    |                         |
| Domain                 | Individuals, Societies, Cultures an                       | d Health                   |                    |                         |
| No of COST Cou         | intries 24                                                |                            |                    |                         |
| No of entities(N       | NC) 0                                                     |                            |                    |                         |
| No of entities (I      | PC & specific 0                                           |                            |                    |                         |
| organisation)          |                                                           |                            |                    |                         |
| MC Chair               | Prof Jiri Travnicek                                       |                            |                    |                         |
| No of MC Memb          | 35 35                                                     |                            |                    |                         |
|                        |                                                           |                            |                    |                         |
| WORKING GROU           | IPS 🕕                                                     |                            |                    |                         |
| WG No.                 | WG Title                                                  | Approx no. of participants | WG Leader          |                         |
| 1 Contin               | uing/skilled (PISA-age) reading                           | 0                          | -                  |                         |
| 2 Develo               | pmental aspects of reading                                | 0                          | -                  |                         |
| 3 Experi               | ential and emotional aspects of reading                   | 0                          | -                  |                         |
| 4 the er               | jonomics of reading (physiology; haptic & tactile feedbac | ю 0                        | -                  |                         |

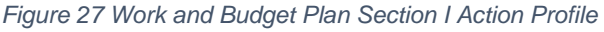

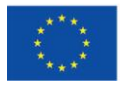

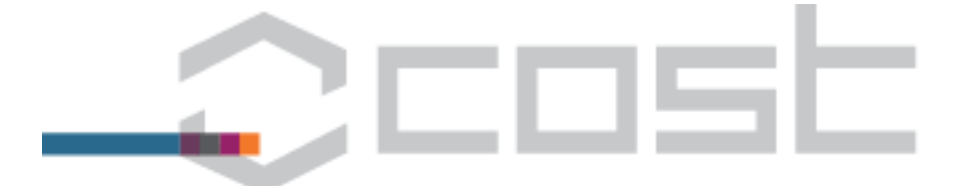

- 4.2.2 The Chair should then navigate to Section III and enter the FSAC % approved by the Management Committee for the Grant Holder institution (this will be verified by the COST Association). This will ensure that the budget summary in Seciton III takes the FSAC into account when calculating the Total Expenditure (which should not exceed the budget allocated by the CSOT Association).
- 4.2.3 The Chair must then enter the Grant Period Goals for the Grant Period. These are the goals whose achievement this Grant Period is necessary to ensure the achievement of the MoU objectives after four years.

| ST Jue | Home   Tai                                                                         | sks   Pro |
|--------|------------------------------------------------------------------------------------|-----------|
| 70     | Prof Jiri Travnicek Logged in a                                                    | is MC Cha |
|        | Section II: Grant Agreement Period                                                 |           |
|        | 5                                                                                  |           |
|        | Health                                                                             |           |
|        |                                                                                    |           |
|        | **The work and budget plan has been approved by COST and awaiting MC Approval      |           |
| uments | Overview                                                                           |           |
|        |                                                                                    |           |
|        | GP Start Date 2014-12-01                                                           |           |
|        | GP End Date 2015-11-30                                                             |           |
|        |                                                                                    |           |
|        | OVERVIEW OBJECTIVES                                                                |           |
|        | + Action Objectives(click to toggle)                                               |           |
|        | GRANT AGREEMENT PERIOD GOALS                                                       |           |
|        | + Action Grant Period Goals(click to toggle)                                       |           |
|        | NETWORKING TOOLS DETAILS                                                           |           |
|        | + Action Grant Period Tools(click to toggle)                                       |           |
|        | No GP Goal Networking Tool Type Networking Tool Description Networking Tool Output |           |
|        |                                                                                    |           |

Figure 28 Work and Budget Plan Section II Drafting the Grant Period Goals

4.2.4 Once all the Grant Period Goals have been entered the Chair must then add the Networking Tools through which the Grant Period Goals will be achieved during the Grant Period. For each Networking Tool added the first screen requires the entry of the description of the activity and the output(s) of the activity.

| NOT                    |                                                  |                                                                               | Prof Jiri Travnicek | Logged in as MC Chair | Log Out |
|------------------------|--------------------------------------------------|-------------------------------------------------------------------------------|---------------------|-----------------------|---------|
|                        |                                                  |                                                                               |                     |                       |         |
| Instructions           | Section II: Crant A                              | greement Period                                                               |                     |                       |         |
| Section I              | Section II. Grant A                              | greement renou                                                                |                     |                       |         |
| Section II             |                                                  |                                                                               |                     |                       |         |
| Section III            | COST Action IS1404 In<br>Evolution of reading in | dividuals, Societies, Cultures And Health<br>the age of digitisation (E–READ) |                     |                       |         |
| MC Approval            | Workplan Status: AGA WBP                         | Draft                                                                         |                     |                       |         |
| Workflow               |                                                  |                                                                               |                     |                       |         |
| Upload Legal Documents | ADD GRANT PERIOD NETWORK                         | ING TOOL                                                                      |                     |                       |         |
| « Back                 | Associate GP Goal*                               | Nn                                                                            |                     |                       |         |
|                        |                                                  |                                                                               |                     |                       |         |
|                        |                                                  | ctrl+click for multiple options                                               |                     |                       |         |
|                        | Networking Tool Type*                            | MEETING                                                                       |                     |                       |         |
|                        | Networking Tool description                      | nn                                                                            |                     |                       |         |
|                        |                                                  |                                                                               |                     |                       |         |
|                        |                                                  |                                                                               |                     |                       |         |
|                        |                                                  |                                                                               | $\sim$              |                       |         |
|                        | Networking Tool Outputs                          | n                                                                             |                     |                       |         |
|                        |                                                  |                                                                               |                     |                       |         |
|                        |                                                  |                                                                               |                     |                       |         |
|                        |                                                  |                                                                               | $\sim$              |                       |         |
|                        |                                                  |                                                                               |                     |                       |         |
|                        | Save Cancel                                      |                                                                               |                     |                       |         |
|                        |                                                  |                                                                               |                     |                       |         |

Figure 29 Networking Tool first data entry screen (same screen for all Networking Tools)

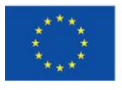

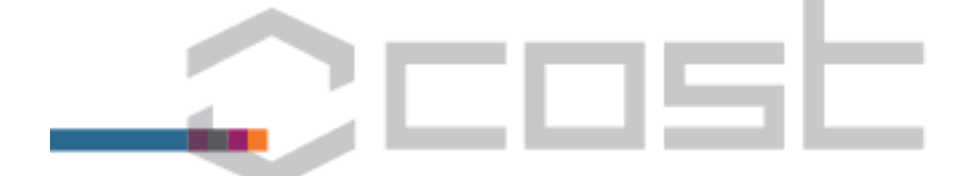

After the description and output(s) have been entered and the Chair has clicked "Save" a screen appears via which the logistical/ financial details of thenetworking Tool must be entered. This screen differs depending on the Networking Tool selected.

|                                                                                                    | and d black                                                                                                    | a de la companya de la companya de la |            |                      |                |         |            |    |                                        |
|----------------------------------------------------------------------------------------------------|----------------------------------------------------------------------------------------------------|----------------------------------------------------------------------------------------------------|------------|----------------------|----------------|---------|------------|----|----------------------------------------|
| workplan                                                                                                    | - add Mee                                                                                                    | eting                                                                                                    |            |                      |                |         |            |    |                                        |
| ods                                                                                                    |                                                                                                    |                                                                                                    |            |                      |                |         |            |    |                                        |
| mary MEETING DET.                                                                                                    | AILS                                                                                                    |                                                                                                    |            |                      |                |         |            |    |                                        |
| Entry Title *                                                                                                    |                                                                                                    | n                                                                                                    |            |                      |                |         |            |    |                                        |
| Start date and t                                                                                                    | ime *                                                                                                    | 2014-12-18                                                                                                    | 1111       | 00:00 - 00:59 🗸      |                |         |            |    |                                        |
| End date and tir                                                                                                    | me *                                                                                                    | 2014-12-19                                                                                                    | 111        | 00:00 - 00:59 🗸      |                |         |            |    |                                        |
| Duration                                                                                                    |                                                                                                    | 2 days                                                                                                    |            |                      |                |         |            |    |                                        |
| City *                                                                                                    |                                                                                                    | n                                                                                                    |            |                      |                |         |            |    |                                        |
| Country *                                                                                                    |                                                                                                    | Austria (AT)                                                                                                    | )          |                      | ~              |         |            |    |                                        |
| Number of part                                                                                                    | icipants *                                                                                                    | 20                                                                                                    |            |                      |                |         |            |    |                                        |
| Number to be re                                                                                                    | eimbursed *                                                                                                    | 18                                                                                                    |            | Must be less than th | e number of pa | ticipal | 785        |    |                                        |
| Below, set at lea                                                                                                    | ast one type of meeti                                                                                                    | ing with the St                                                                                                    | art Dat    | e and Time as well a | s the End Date | and Ti  | me         |    |                                        |
| Type *                                                                                                    |                                                                                                    | Start Date                                                                                                    |            | Start Time           | End Date       |         | End Time   |    |                                        |
| Management                                                                                                    | Committee Meeting                                                                                                    |                                                                                                    |            |                      |                |         |            | ~  |                                        |
|                                                                                                    | lection                                                                                                    | 2014-12-18                                                                                                    | -          | 07.00 - 07.59        | 2014-12-18     | -       | 11:00 - 11 | 59 |                                        |
|                                                                                                    | n Meeting                                                                                                    |                                                                                                    | tood .     |                      |                |         |            |    |                                        |
|                                                                                                    | p meeting                                                                                                    |                                                                                                    |            |                      |                |         |            |    |                                        |
| Gworkshops/C                                                                                                    | onferences                                                                                                    |                                                                                                    |            | •                    |                |         |            |    |                                        |
|                                                                                                    | h Meeting                                                                                                    |                                                                                                    |            |                      |                |         |            | ×  |                                        |
| Cother COST re                                                                                                    | elevant meeting                                                                                                    |                                                                                                    |            | $\sim$               |                |         |            |    |                                        |
|                                                                                                    |                                                                                                    |                                                                                                    |            |                      |                |         |            |    |                                        |
| LOCAL ORGA                                                                                                    | NISER SUPPORT                                                                                                    |                                                                                                    |            |                      |                |         |            |    |                                        |
| LOCAL ORGAN<br>COURE O<br>COST Cont<br>TRAVEL C                                                                                                    | NISER SUPPORT                                                                                                    | ER PARTICIPAN                                                                                                    | <i>і</i> т |                      |                |         |            |    |                                        |
| LOCAL ORGAN<br>COURT CON<br>TRAVEL C<br>TRAVE                                                                                                    | NISER SUPPORT                                                                                                    | ER PARTICIPAN                                                                                                    | iT.        |                      |                |         |            |    |                                        |
| LOCAL ORGAN<br>COURE O<br>COST Com<br>TRAVEL (<br>TRAV                                                                                                    | NISER SUPPORT                                                                                                    | ER PARTICIPAN                                                                                                    | 1T         |                      |                |         |            |    | EUR 300.00                             |
| LOCAL ORGAN<br>COST Cont<br>TRAVEL 0<br>TRAVEL<br>Accom<br>Numbe                                                                                                    | NISER SUPPORT<br>Industribution  COSTS<br>TEL COSTS DETAILS PI<br>mmodation:<br>rr of nights                                                                                                    | ER PARTICIPAN                                                                                                    | ίτ         |                      |                |         |            |    | EUR 360.00                             |
| LOCAL ORGAN<br>COST Cont<br>TRAVEL<br>TRAVE<br>Cost per<br>Cost per                                                                                                    | NISER SUPPORT<br>INJURIESE SUPPORT<br>INJURIESE SUPPORT<br>COSTS<br>ELE COSTS DETAILS PE<br>Inmodation:<br>r of nights<br>er night ()                                                                                                    | ER PARTICIPAN<br>3<br>120                                                                                                    | iT         |                      |                |         |            |    | EUR 300.00                             |
| LOCAL ORGAN<br>COST Cont<br>TRAVEL (<br>TRAVEL<br>Cost pe<br>Meals                                                                                                    | NISER SUPPORT<br>mountains surrown<br>rribution<br>CCOSTS<br>TEL COSTS DETAILS PI<br>mmodation:<br>rr of nights<br>ar night ()<br>:                                                                                                    | ER PARTICIPAN<br>3<br>120                                                                                                    | łT         |                      |                |         |            |    | EUR 360.00<br>EUR 120.00               |
| LOCAL ORGAN<br>COURT O<br>COST Cont<br>TRAVEL O<br>TRAVEL<br>Numbe<br>Cost pe<br>Meals<br>Numbe                                                                                                    | NISER SUPPORT                                                                                                    | ER PARTICIPAN<br>3<br>120<br>6                                                                                                    | iT         |                      |                |         |            |    | EUR 300.00<br>EUR 120.00               |
| LOCAL ORGAN<br>COST Cost<br>TRAVEL 0<br>TRAVEL 0<br>TRAVEL 0<br>Cost pr<br>Meals<br>Numbe<br>Cost pr<br>Cost pr                                                                                                    | NISER SUPPORT<br>mountains and room of the second<br>costs<br>ele costs DetAils Pr<br><b>modation:</b><br>r of nights<br>c of meals<br>r of meals                                                                                                    | 3<br>120<br>6<br>20                                                                                                    | π          |                      |                |         |            |    | EUR 300.00<br>EUR 120.00               |
| LOCAL ORGAN<br>COST Contro<br>TRAVEL O<br>TRAVEL<br>Cost pr<br>Meals<br>Numbe<br>Cost pr<br>Meals<br>Numbe                                                                                                    | NISER SUPPORT<br>mountains surrows<br>intribution<br>ecosts<br>ref rights<br>er night<br>:<br>r of nights<br>:<br>r of nights<br>:<br>portation Expensi                                                                                                    | ER PARTICIPAN<br>3<br>120<br>6<br>20<br>8455:                                                                                                    | IT         |                      |                |         |            |    | EUR 300.00<br>EUR 120.00               |
| LOCAL ORGAN<br>COST Cont<br>TRAVEL 6<br>TRAVEL<br>COST pre<br>Meals<br>Numbe<br>Cost pre<br>Trans<br>Cost pre<br>Trans<br>Cost pre                                                                                                    | NISER SUPPORT<br>moundates surrows<br>released of the surrows<br>released of the surrow | 3<br>120<br>6<br>20<br>kes:<br>350                                                                                                    | ſŢ         |                      |                |         |            |    | EUR 300.00<br>EUR 120.00               |
| LOCAL ORGAN<br>COST Cont<br>TRAVEL O<br>TRAVEL<br>COST Cont<br>TRAVEL<br>COST pu<br>Meals<br>Numbe<br>Cost pu<br>Trans,<br>Cost pu                                                                                                    | NISER SUPPORT<br>mountises surrour<br>relectors betalls per<br>modation:<br>r of nights<br>er night ()<br>:<br>r of meals<br>ar meal ()<br>portation Expense<br>er Participant                                                                                                    | 3<br>120<br>6<br>20<br>125<br>250                                                                                                    | IT         |                      |                |         |            |    | EUR 360.00<br>EUR 120.00<br>EUR 350.00 |
| LOCAL ORGAN<br>COST Cont<br>TRAVEL O<br>TRAVEL<br>ACCON<br>Numbe<br>Cost pe<br><b>Trans</b><br>Cost pe<br><b>Trans</b>                                                                                                    | NISER SUPPORT<br>mountistic surround<br>tribution ()<br>COSTS<br>TEL COSTS DETAILS PI<br>mmodation:<br>or of nights<br>ar night ()<br>:<br>or of meals<br>or real ()<br>portation Expense<br>or Participant<br>TOTAL                                                                                                    | 3<br>120<br>6<br>20<br>kes:<br>380                                                                                                    | IT         |                      |                |         |            |    | EUR 360.00<br>EUR 120.00<br>EUR 350.00 |
| LOCAL ORGAN<br>COST Cont<br>TRAVEL O<br>TRAVEL<br>TRAV<br>Accor<br>Numbe<br>Cost pe<br>Trans<br>Cost pe<br>Trans<br>Cost pe<br>Trans<br>Trans<br>Trans                                                                                                    | NISER SUPPORT<br>mountistics surround<br>tribution ()<br>COSTS<br>TEL COSTS DETAILS PI<br>mmodation:<br>or of nights<br>ar night ()<br>c:<br>or of meals<br>or real ()<br>portation Expense<br>ar Participant<br>TOTAL<br>reavel Costs per Partici                                                                                                    | a         120           6         20           sees:         380                                                                                                    | IT.        |                      |                |         |            |    | EUR 360.00<br>EUR 120.00               |
| LOCAL ORGAN<br>COST Com<br>TRAVEL O<br>TRAVEL<br>TRAV<br>Accor<br>Numbe<br>Cost pe<br>Trans<br>Cost pe<br>Trans<br>Cost pe<br>Trans                                                                                                    | NISER SUPPORT<br>mountistics surround<br>tribution ()<br>COSTS<br>TEL COSTS DETAILS PI<br>mmodation:<br>or of nights<br>ar night ()<br>:<br>or of meals<br>r meal ()<br>portation Expense<br>ar Participant<br>TOTAL<br>revel Costs per Partici                                                                                                    | a         120           6         20           kes:         380           cipant         830                                                                                                    | IT         |                      |                |         |            |    | EUR 360.00<br>EUR 120.00               |
| LOCAL ORGAN<br>COST Con<br>TRAVEL O<br>TRAVEL<br>TRAV<br>ACCON<br>Numbe<br>Cost pe<br>Trans<br>Cost pe<br>Trans<br>Cost pe<br>Trans<br>Cost pe<br>Trans                                                                                                    | NISER SUPPORT<br>mountility, surrown<br>rivibution ()<br>COSTS<br>TEL COSTS DETAILS PI<br>mmodation:<br>or of nights<br>or night ()<br>c:<br>or of meals<br>or night ()<br>c:<br>r of meals<br>or reaction Expense<br>or Participant<br>rotal<br>reavel Costs per Partici                                                                                                    | a         120           6         20           kes:         380           cipant         030                                                                                                    | 11         |                      |                |         |            |    | EUR 380.00<br>EUR 120.00               |
| LOCAL ORGAN<br>COST Cost<br>TRAVEL 0<br>TRAVEL 0 | NISER SUPPORT<br>Insumation Start over<br>tribution<br>EL COSTS DETAILS PE<br><b>mmodation:</b><br>If a rights<br>If a right<br>If a right                                                                                            | 3         120           6         20           2865         360           cipant         030           keeting         14.04                                                                                                    | ¥T         |                      | vijust         |         |            |    | EUR 360.00<br>EUR 120.00               |

Figure 30 Networking Tool second data entry screen (different screen for each type of Networking Tool)

Three Networking Tools (Meeetings, Training Schools and Disseminaition) are entered by creating a new Networking Tool with associated description, output(s) and logistical/ financial details for each activit. However for STSMs one single "activity" is entered comprising all STSMs foreseen for that Grant Period. The descriptions entered in the activity description and activity output fields must encompass all the foreseen STSMs as must the budget detail (number of STSMs and cost).

4.2.5 While drafting the Work and Budget Plan in Section II the Chair can click at any time on Section III to see the overview of the budget entered to date.Section III Budget Plan overview which provides an automatic summary of the financial details entered in Section II. Each item expands when clicked. At the end of this section, MC Chair can submit the WBP to the COST Association for approval. Each of the Networking Tool types (eg "Meetings") will expand if clicked.

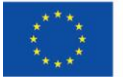

| _                                                      |                                                                                                    |                                                                                                    |                                                                                                    |                     |                        |
|--------------------------------------------------------|----------------------------------------------------------------------------------------------------|----------------------------------------------------------------------------------------------------|----------------------------------------------------------------------------------------------------|---------------------|------------------------|
|                                                        |                                                                                                    |                                                                                                    |                                                                                                    |                     |                        |
|                                                        |                                                                                                    |                                                                                                    |                                                                                                    |                     |                        |
|                                                        |                                                                                                    |                                                                                                    |                                                                                                    |                     |                        |
|                                                        |                                                                                                    |                                                                                                    |                                                                                                    |                     |                        |
| T200                                                   | wet                                                                                                    |                                                                                                    |                                                                                                    |                     | Home   Tasks   Profile |
| -0031                                                  |                                                                                                    |                                                                                                    |                                                                                                    | Prof Jiri Travnicek | Logged in as MC Chair  |
|                                                        |                                                                                                    |                                                                                                    |                                                                                                    |                     |                        |
| tructions                                              | Contractual Workplan Summary                                                                                                    |                                                                                                    |                                                                                                    |                     |                        |
| ction I                                                | contractual workplan summary                                                                                                    |                                                                                                    |                                                                                                    |                     |                        |
| ction II                                               | COST Action IS1404 Individuals, Societies, Cultur                                                                                                    | was And Maalth                                                                                                    |                                                                                                    |                     |                        |
| ction III                                              |                                                                                                    |                                                                                                    |                                                                                                    |                     |                        |
| and second second                                      | Evolution of reading in the age of digitisation (                                                                                                    | (E-READ)                                                                                                    |                                                                                                    |                     |                        |
| C Approval                                             | Evolution of reading in the age of digitisation (<br>Workplan Status: AGA WBP Draft                                                                                                    | E-READ)                                                                                                    |                                                                                                    |                     |                        |
| C Approval<br>forkflow                                 | Evolution of reading in the age of digitisation (<br>Workplan Status: AGA WEP Draft<br>COST Action IS1404 Annex A of the Grant Agreement 1                                                                                                    | (E-READ)                                                                                                    | 5-11-30                                                                                                   |                     |                        |
| C Approval<br>orkflow<br>sload Legal Documents         | Evolution of reading in the age of digitisation (<br>Workplan Status: AGA WBP Draft     COST Action 151404 Annex A of the Grant Agreement I     Assigned Grant Holder: Prof Paavo Leppanen                                                                                                    | from 2014-12-01 to 20                                                                                                    | 5-11-30                                                                                                   |                     |                        |
| C Approval<br>orkflow<br>Jload Legal Documents<br>Back | Evolution of reading in the age of digitisation (<br>Workplan Status: ACA WP Death     COST Action IS1404 Annex A of the Grant Agreement I     Assigned Grant Holder: Prof Pawo Leppanen     Networking Tool                                                                                                    | from 2014-12-01 to 20<br>Quantity                                                                                                    | 5-11-30<br>Budget                                                                                         |                     |                        |
| : Approval<br>vrkflow<br>Joad Legal Documents<br>aack  | Evolution of reading in the age of digitisation (     Horkplan Status: AGA HBP Deal     COST Actions 13 404 Annex A of the Grant Agreement I     Assigned Grant Holder: Prof Pawo Leppanen     Networking Tool     Nettings                                                                                                    | rom 2014–12–01 to 20<br>Quantity                                                                                                    | 5–11–30<br>Budget<br>14 940.00 EUR                                                                        |                     |                        |
| : Approval<br>rkflow<br>Ioad Legal Documents<br>ack    | Evolution of reading in the age of digitisation (<br>Workplan Status: AGA WBP Draft     COST Action IS1404 Annex A of the Grant Agreement I     Assigned Grant Holder: Prof Paavo Leppanen     Networking Tool     Meetings     Training Schools                                                                                                    | From 2014-12-01 to 20                                                                                                    | 5-11-30<br>Budget<br>14 940.00 EUR<br>0.00 EUR                                                            |                     |                        |
| : Approval<br>rkflow<br>load Legal Documents<br>ack    | Evolution of reading in the age of digitisation (<br>Workplan Statux: ACA WPP Deaft COST Action IS1404 Annex A of the Grant Agreement I Assigned Grant Holder: Prof Paavo Leppanen      Networking Tool Neetings Training Schools ST304:                                                                                                    | From 2014–12–01 to 20                                                                                                    | 5-11-30<br>Budget<br>14 940.00 EUR<br>0.00 EUR<br>0.00 EUR                                                |                     |                        |
| Approval<br>rkflow<br>load Legal Documents<br>ack      | Evolution of reading in the age of digitisation (<br>Bioxing and a second second s    | E-READ) from 2014-12-01 to 20  Guantity  1  0  0  0                                                                                                    | 5-11-30<br>Budget<br>14 940.00 EUR<br>0.00 EUR<br>0.00 EUR<br>0.00 EUR                                    |                     |                        |
| Approval<br>krłłow<br>oad Legal Documents<br>ack       | Evolution of reading in the age of digitisation (<br><i>Biskplan Status: AGA WBP Draft</i> COST ACION 51:404 Annex A of the Grant Agreement I         Assigned Grant Holder: Prof Paavo Leppanen         Networking Tool         Meetings         Training Schools         ST364         Distemination         Other Reparses Related to Scientific Activities                                                                                                    | From 2014–12–01 to 20                                                                                                    | 5-11-30<br>Budget<br>14 940.00 EUR<br>0.00 EUR<br>0.00 EUR<br>12.00 EUR                                   |                     |                        |
| Approval<br>rkflow<br>load Legal Documents<br>ack      | Evolution of reading in the age of digitisation (<br>Bishplan Status: AGA WPP Draft         COST Action IS1404 Annex A of the Crant Agreement I         Assigned Grant Holder: Prof Paavo Leppanen         Networking Tool         Networking Tool         Networking Status         Training Schools         ST3545         Dissemination         Other Schemist Related to Scientific Activities         Tool Science Expenditure                                                                                                    | E-READ)<br>from 2014-12-01 to 20<br>Quantity<br>1<br>0<br>0<br>0<br>1<br>1                                                                                      | 5-11-30<br>Budget<br>14 940.00 EUR<br>0.00 EUR<br>0.00 EUR<br>12.00 EUR<br>14 952.00 EUR                  |                     |                        |
| Approval<br>ktřtov<br>noa Legal Documents<br>ack       | Evolution of reading in the age of digitisation (<br>Horkplan Status: AGN MPD Deal<br>COST Action IS1404 ANNEX A of the Grant Agreement I<br>Assigned Grant Holder: Por Pawo Leppanen<br>Networking Tool<br>Nettings<br>Training Schools<br>Strain<br>Other Expension Related to Scientific Activities<br>Transcal and Scientific Administration and Coordination<br>(MAX: 159)                                                                                                    | E-READ) from 2014-12-01 to 20<br>Quantity<br>1<br>0<br>0<br>1<br>0<br>0<br>0<br>0<br>0<br>0                                                                     | 5-11-30<br>Budget<br>14 940.00 EUR<br>0.00 EUR<br>0.00 EUR<br>12 00 EUR<br>14 952.00 EUR                  |                     |                        |
| : Approval<br>orkflow<br>load Legal Documents<br>lack  | Evolution of reading in the age of digitisation (<br>BioxAption: Status: AGA WBP Draw)     COST ACION 51:404 Annue & A of the Crant Agreement I     Assigned Grant Holder: Prof Pawo Leppanen     Retworking Tool     Meetings     Training Schools     STM4     Dissemination     Other Expenditure     Financial and Scientific Activities     Total Science Expenditure     Financial and Scientific Administration and Coordination     (MAX: 15%)     Total                                                                                                    | E-READ)<br>from 2014-12-01 to 20<br>Guantity<br>1<br>0<br>0<br>0<br>1<br>1<br>0<br>0<br>0<br>1<br>0<br>0<br>0<br>0<br>0<br>0<br>0<br>0<br>0<br>0<br>0<br>0<br>0 | 5-11-30<br>Budget<br>14 940 00 EUR<br>0.00 EUR<br>0.00 EUR<br>12 00 EUR<br>14 952.00 EUR<br>14 952.00 EUR |                     |                        |
| : Approval<br>hrkflow<br>load Legal Documents<br>ack   | Evolution of reading in the age of digitisation of<br>BioRplan Status: AGA MBP Drast     COST ACION 51:404 Annex A of the Crant Agreement II     Assigned Grant Holder: Prof Paavo Leppanen     Meteorising Tool     Meteorising Tool     Meteorising Schools     ST344     Other Expenses Related to Scientific Activities     Train Science Expenditure     Findel Science Committion     Other Expenses Related to Scientific Activities     Train Science Expenditure     Findel Science Expenditure     Findel Findel Findel Finde | E-READ)<br>from 2014-12-01 to 20<br>0<br>0<br>0<br>0<br>1<br>1<br>0<br>0<br>0                                                                                   | 5-11-30<br>Budget<br>14 940.00 EUR<br>0.00 EUR<br>0.00 EUR<br>12.00 EUR<br>0.00 EUR<br>0.00 EUR           |                     |                        |
| C Approval<br>orkflow<br>laad Legal Documents<br>lack  | Volution of reading in the age of digitisation of<br>Workplan Status: AGA WBP Drast     Workplan Status: AGA WBP Drast     COST Action IS1404 AMRE A of the Crant Agreement I     Assigned Grant Holder: Por Pawo Leppanen     Networking Tool     Nettings     Training Schools     State     Dissemination     Other Expandent of Scientific Activities     Training     Training    | E-READ)  from 2014-12-01 to 20  Guantity  1  0  0  0  1  0  0  0  0  0  0  0  0                                                                                 | 5-11-30<br>Budget<br>14 940.00 EUR<br>0.00 EUR<br>0.00 EUR<br>12:00 EUR<br>14 952.00 EUR<br>14 952.00 EUR |                     |                        |
| : Approval<br>rixflow<br>load Legal Documents<br>lack  | Volution of reading in the age of digitisation of<br><i>Biorkplan: Status: AGA WBP Draft</i> OST ACION 51404 Anter & A of the Crant Agreement II     Assigned Grant Holder: Prof Pavo Leppaner     Networking Tool     Meetings     Training Schools     STMs     Dissemination     Other Expanses Related to Scientific Activities     Tool Science Depending     Financia and Scientific Administration and Coordination     dax: 15%     Tool     Ensistement Status: Underspent (70%)     Tool     Ensistement Status: Underspent (70%)     To add a new enterworking rook phase go the acction.     Development Particular Particular Particular Particular                                                                                                    | E-READ)<br>from 2014-12-01 to 20<br>Guantity<br>0<br>0<br>0<br>1<br>1<br>0<br>3<br>0<br>3<br>0<br>3<br>0<br>3<br>0<br>3<br>0<br>3<br>0<br>3<br>0                | 5-11-30<br>Budger<br>14 940.00 EUR<br>0.00 EUR<br>12.00 EUR<br>14 952.00 EUR<br>14 952.00 EUR             |                     |                        |

4.2.6 The Chair can only **submit the Work and Budget Plan** by clicking on the "submit to COST" button after the first Management Committee Meeting and after the COST Association Administrative Officer has assigned, in e-COST the Grant Holder for the Grant Period (Section 2.4) which is not possible until the Grant Holder Financial Representative has accepted the GHFR role and confirmed that the institution will work within the COST rules (Section 2.2). Prior to submission the Chair will be required to enter a justification for any derogation requests contained in the Work and Budget Plan. Derogation requests should remain exceptional.

#### 4.3 Work and Budget Plan approval (COST Association, MC Members)

- 4.3.1 When the WBP is submitted by the Chair the SO receives an email notification. The SO reviews the WBP and either:
  - Returns it to the Chair for further revision along with an explanation of the revisions required, or
  - Validates it.

If the WBP is returned to the Chair or if the SO validates a WBP containing a budget request in excess of the Action budget entitlement or request(s) for derogation(s) the SO must enter into e-COST the justification for the decision.

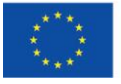

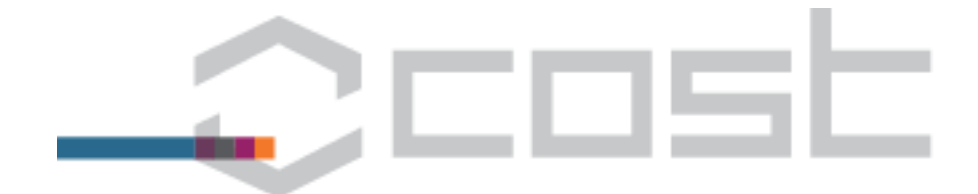

|                                                                           | 0        | 0.00 EU      |
|---------------------------------------------------------------------------|----------|--------------|
| STSMs                                                                     | 0        | 0.00 EU      |
| Dissemination                                                             | 0        | 0.00 EU      |
| Other Expenses Related to Scientific Activities                           | 1        | 12.00 EU     |
| Total Science Expenditure                                                 |          | 14 952.00 EU |
| Financial and Scientific Administration and Coordina<br>(MAX. 15%)        | tion 0 % | 0.00 EU      |
| Total                                                                     |          | 14 952.00 EU |
| MC Justification for requesting derogation                                |          |              |
| n                                                                         |          |              |
|                                                                           | Ŷ        |              |
| JUSTIFICATION                                                             |          |              |
| JUSTIFICATION<br>Encode justification : n                                 |          |              |
| JUSTIFICATION Encode justification : n Download Annex A pdf Download Full | WBP.pdf  |              |

Figure 32 Screen on which the SO approves or does not approve the WBP submitted by Chair and enters justification for the decision (where required).

- 4.3.2 If the SO validated a WBP containing either (or both) a budget request other than the Action's budget entitlement or a request(s) for derogation(s) to the COST rules then e-COST automatically sends the SO-validated WBP for validation by the Head of Science Operations (HoSO) and, depending on the situation Finance/ Head of Financial Control and Accounting (HoFCA). In each case the WBP can either be:
  - returned for revision/ further explanation, or
  - validated

Once all the necessary validations have been completed (the validations required depend on the budget requested and the presence of any requests for derogations from the COST rules) the WBP is deemed approved by COST ("COST approved").

4.3.3 Once the WBP has been approved by the COST Association e-COST will automatically launch an online MC vote for approval of the WBP. The rules as described in COST 4114/13 "Action Management" apply to this vote. It will last for 7 days, all MC Members will be invited to vote, non-voting will be considered as approval. In case of a vote to not approve the Work and Budget Plan the MC Member casting that vote will be required to enter an explanation/ justification to assist the Chair in revising the Work and Budget Plan if it is not accepted by the Management Committee.

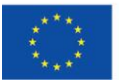

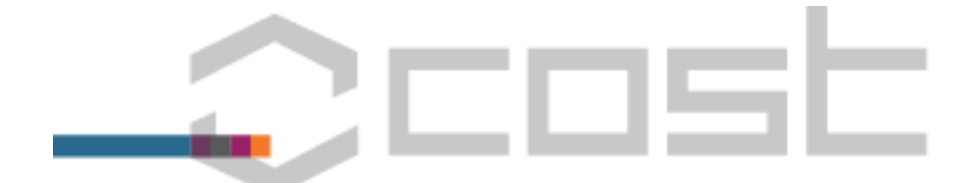

#### Dear MC Member of COST Action IS1404,

The Chair of IS1404 has submitted the Work & Budget Plan for Grant Period 1 (2014-12-01 to 2015-11-30). This Work and Budget Plan has been accepted by the COST Association. The approval of the Management Committee is now needed so that the COST Office can sign the Grant Agreement with the Grant Holder.

Please click on the following link to cast your vote on the Work & Budget Plan

http://test.cost.eu/action/IS1404/1234/wbp/approval

In accordance with the COST rules:

- 1. absence of casting a vote will be considered a vote to accept the Work and Budget
- Plan,
- the vote starts now and will remain open for 7 days (until 2014-10-24 at 15:20)
   conflicting votes cast by MC Members representing the same country will be constitute an invalid vote unless the conflict is resolved before the end of the voting period.

After the end of the voting period the outcome of the vote (approval/ non approval of the Work and Budget Plan) and the implications thereof (signing of a Grant Agreement/ revision by the Action Chair) will be communicated by email.

Best regards.

COST Association Avenue Louise 149 1050 Brussels | Belgium www.cost.eu

Ref: E-35

Figure 33 Email received by MC Members inviting them to review the WBP submitted by Chair and approved by COST Association and vote whether or not to approve it

| Initialities         Calamity         Calamity | fork and budget Plan Summ                                                                                                    | Instrument                                       | Quantity | Budget        |
|----------------------------------------------------------------------------------------------------|----------------------------------------------------------------------------------------------------|--------------------------------------------------|----------|---------------|
| Image: Schools     0     0.000 EUR       STSMs     0     0.000 EUR       STSMs     0     0.000 EUR       Other Expends Related to Scientific Activities     1     12.00 EUR       Total Science Expenditure     1     14.952.00 EUR       Download Full WBP pdf     1     14.952.00 EUR       Approve the Work and Budget Plan? @Yes O No     The work and Budget Plan? @Yes O No       The work and Budget Plan? @Yes O No     The work and Budget plan is by default approved       PARTY MEMBER APPROVAL STATUS     Status                                                                                                    | Maatings                                                                                                    | Instrument                                       | Quantity | L4 940 00 EUR |
| Naming Janobis     0     0.000 UR       STMM     0     0.000 UR       Dissemination     0     0.000 UR       Other Signenses Related to Scientific Activities     1     12.00 UR       Total Science Expenditure     1     12.00 UR       Download Full WBP pdf     NC VOTE FROM FINLAND In     N       Approve the Work and Budget Plan? @Yes O No<br>The work and budget plan is by default approved     PARTY MEMBER APPROVAL STATUS<br>Status                                                                                                    | Training Schools                                                                                                    |                                                  | 0        | 0.00 EUR      |
| Disemination     0     0.00 UIR       Other Expenses Related to Scientific Activities     1     12.00 EUR       Total Science Expenditure     14 952.00 EUR       Download Full WBP pdf       MC VOTE FROM FINLAND Image: Science Expenditure       Approve the Work and Budget Plan? @ Yes O No<br>The work and budget plan is by default approved       PARTY MEMBER APPROVAL STATUS<br>Status                                                                                                    | STSMs                                                                                                    |                                                  | 0        | 0.00 EUR      |
| Other Expenses Related to Scientific Activities     1     12.00 EUR       Total Science Expenditure     14 952.00 EUR       Download Fuil WBP pdf       MC VOTE FROM FINLAND Image: Science Expenditure       Approve the Work and Budget Plan? © Yes O No<br>The work and budget plan is by default approved       PARTY MEMBER APPROVAL STATUS<br>Status                                                                                                    | Dissemination                                                                                                    |                                                  | 0        | 0.00 EUR      |
| Total Science Expenditure     14 952.00 EUR       Download Full WBP pdf     MC VOTE FROM FINLAND I       MC VOTE FROM FINLAND I     MC       Approve the Work and Budget Plan? (●) Yes ○ No     The work and budget plan is by default approved       PARTY MEMBER APPROVAL STATUS     Status       Status     Approved                                                                                                    | Other Expenses Related to Scientifi                                                                                                    | c Activities                                     | 1        | 12.00 EUR     |
| Download Full WBP pdf MC VOTE FROM FINLAND  Constraints for the work and Budget Plan?  Constraints by default approved PARTY MEMBER APPROVAL STATUS Status Approved                                                                                                    | other expenses Related to scientifi                                                                                                    |                                                  |          |               |
| Status Approved                                                                                                    | Total Science Expenditure Download Full WBP pdf MC VOTE FROM FINLAND                                                                               |                                                  |          | 14 952.00 EUR |
|                                                                                                    | Total Science Expenditure Download Full WBP pdf MC VOTE FROM FINLAND + Approve the Work and Budget The work and budget plan is PARTY MEMBER APPROV | Plan7®Yes⊙No<br>by default approved<br>AL STATUS |          | 14 952.00 EUR |

Figure 34 The screen MC Members see after clicking on the hyperlink in the email inviting them to vote on whether to approve the WBP submitted by the Chair and approved by the COST Association

At the end of the (seven day) voting period the outcome of the MC vote is communicated to 4.3.4 the MC (see email below)

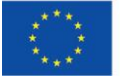

# \_\_\_\_\_Cost

The result of the MC online vote regarding the approval of the IS1404 Work and Budget Plan for GP 1 (2014-12-01 to 2015-11-30) is: Approved.

The Voting Status can be viewed by following the link below:

http://test.cost.eu/action/IS1404/1234/wbp/approval

The COST Association will now sign a Grant Agreement with the Grant Holder on this basis.

Best regards,

COST Association Avenue Louise 149 1050 Brussels | Belgium www.cost.eu

Ref: E-36.A

Figure 35 Email received by MC Members informing them of the outcome of the MC vote regarding the WBP submitted by the Chair and approved by the COST Association

and if the WBP is:

- Not approved by the Management Committee the Chair will receive an automatic email stating that the WBP must be revised (as per Sections 4.2.3 to 0 and providing a hyperlink to read the comments made by the countries that voted to not approve the WBP to assist in the revision, after revision the Chair must resubmit the WBP (as per Section 4.2.6),
- Approved by the Management Committee the COST Association Administrative Officer will receive an automatic notification to generate and check the Action Grant Agreement (AGA) and Annex A as described in Section 5.

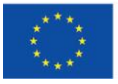

25

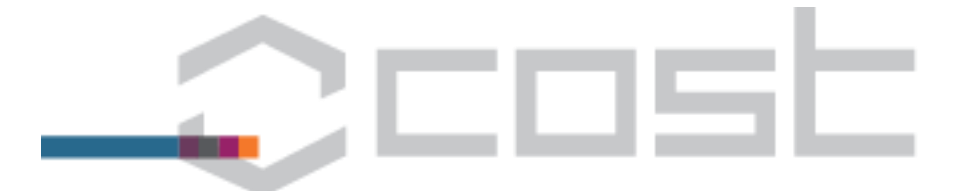

# 5. Generation and (electronic) signing of Action Grant Agreement (AGA) and Annex A (AO, GHLR, COST Director)

#### 5.1 Setting instalment percentages (AO)

After being notified (e-notification) that the Work and Budget Plan is approved by the COST Association and by the Management Committee, the AO validates or modifies the instalments percentages.

===Original message follows===

Dear Ms Valentina Vignoli

The Grant Period 1 (2014-12-01 to 2015-11-30) Work and Budget Plan has now been approved by the COST Association and the COST Action IS1404 Management Committee.

Please follow the link below to generate the Grant Agreement and Annex A.

http://test.cost.eu/action/IS1404/1234/wbp/step3

In case you find any errors in these documents, please resolve them before proceeding. Otherwise please click the button necessary to release the two documents to COST Finance for a final check.

Best regards, eCost.

#### Ref: E-43

Figure 36 E-notification that COST Association AO receives when Work and Budget Plan is approved by Management Committee and AGA should be prepared

By default the values are prefilled with:

- First Instalment Percentage: 65%
- Second Instalment Percentage: 35%
- Third Instalment Percentage: 0%

| pdate Gra                                                               | nt Period                                       |                                                                                |
|-------------------------------------------------------------------------|-------------------------------------------------|--------------------------------------------------------------------------------|
| tion : Evolution C<br>ion Start Date: 2014-10<br>ion End Date: 2018-10- | of Reading In The Age Of Digitisat<br>-22<br>22 | cion (E-READ)                                                                  |
| GRANT PERIOD                                                            |                                                 | BUDGET SETTING ASSISTANCE                                                      |
| Title                                                                   | CGA-IS1404-1                                    | COST countries in proposal: 15                                                 |
| MC1 Meeting Date                                                        | 2014-10-22                                      | NNC institutions in proposal: 0                                                |
| Start Date                                                              | 2014-12-01                                      | Actual COST countries: 24                                                      |
| End Date                                                                | 2015-11-30                                      | Intentions: 0                                                                  |
| Budget (EUR)                                                            | 156000                                          | NNC institutions approved: 0                                                   |
| Grant System                                                            | ۲                                               | 12 month budget entitlement according to COST Countries<br>and NNC: 155000 FUR |
| Pay as you go                                                           | $\circ$                                         | Domain average: 21                                                             |
| Status                                                                  | WBP under processing                            |                                                                                |
| Cancel                                                                  |                                                 |                                                                                |
|                                                                         |                                                 |                                                                                |

Figure 37 Screen via which the AO validates/ modifies the installments percentages

#### 5.2 Generating and checking AGA and Annex A (AO and COST Finance))

After setting the instalment percentages the AO generates the Action Grant Agreement (AGA) and Annex A and checks them, in particular to ensure that no (special) character translation errors have occurred in names of people or institutions:

If errors are found the AO should revise/ seek the assistance of IT Helpdesk,

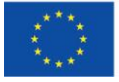

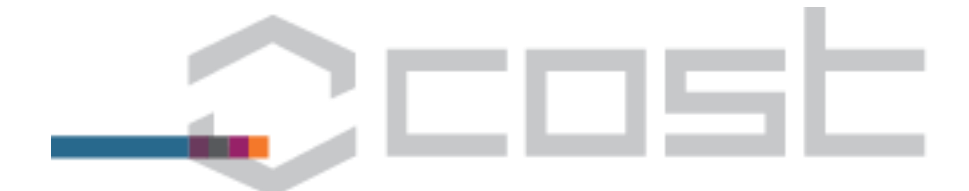

If there are no errors the AO releases the document to finance for a final (temporary during progressive introduction of eCAMT) check.

| -COST                                                                      | He <sup>d</sup>                                                                                                    |                                                 | Ms Valentina Vignoli | Home   Tasks   Profile  <br>Logged in as Administrative Of |
|----------------------------------------------------------------------------|----------------------------------------------------------------------------------------------------|-------------------------------------------------|----------------------|------------------------------------------------------------|
| structions<br>cction l                                                     | Contractual Workplan Summary                                                                                                    |                                                 |                      |                                                            |
| ttion II<br>ttion III<br>Approval<br>rkflow<br>load Legal Documents<br>ack | COST Action 151404 individuals, Societies, Culture:<br>Evolution of reading in the age of digitisation (E-<br>Workplan Status: AGA Generated<br>COST Action 151404 Annex A of the Grant Agreement (ino<br>Assigned Grant Holder: University of Barcelona (Barcelona, Spain)<br>GH Representative: Prof Parco Leppane | s And Health<br>READ)<br>it editable) from 2014 | -12-01 to 2015-11-30 |                                                            |
|                                                                            | Networking Tool                                                                                                    | Quantity                                        | Budget               |                                                            |
|                                                                            | Meetings                                                                                                    | 1                                               | 14 940.00 EUR        |                                                            |
|                                                                            | Training Schools                                                                                                    | 0                                               | 0.00 EUR             |                                                            |
|                                                                            | STSMs                                                                                                    | 0                                               | 0.00 EUR             |                                                            |
|                                                                            | Dissemination                                                                                                    | 0                                               | 0.00 EUR             |                                                            |
|                                                                            | Other Expenses Related to Scientific Activities                                                                                                    | 1                                               | 12.00 EUR            |                                                            |
|                                                                            | Total Science Expenditure                                                                                                    |                                                 | 14 952.00 EUR        |                                                            |
|                                                                            | Financial and Scientific Administration and Coordination<br>(MAX: 15%)                                                                                                    | 0 %                                             | 0.00 EUR             |                                                            |
|                                                                            | Total                                                                                                    |                                                 | 14 952.00 EUR        | ,                                                          |
|                                                                            | Entitlement Status: Underspent (10%)<br>* – in case of change of grant amount and/or period<br>Revise Download Annex A pdf Download F                                                                                                    | full WBP pdf Dow                                | mioad AGA Release    | to Finance                                                 |

Figure 38 Screen via which the AO reviews the AGA and Annex A and releases it to COST Finance

The COST Finance Team receives an e-notification to check and validate the AGA and Annex A.

===Original message follows===

#### Dear COST Finance Team,

The **S1404** Grant Period 1 (2014-12-01 to 2015-11-30) Grant Agreement documentation (AGA and Annex A) has been checked and released to you by the AO and now requires validation by Finance.

Please check and validate the documentation as soon as possible by clicking the link below :

http://test.cost.eu/action/IS1404/1234/wbp/step3

Upon validation it will be automatically sent to the Grant Holder Legal representative for e-signing, then to the COST Association Director for e-signing and then to Accounting for payment. If you find any errors the AO should be informed to correct the errors and regenerate the documentation.

For any questions please contact the Action Administrative Officer: Ms Valentina Vignoli, valentina.vignoli@cost.eu.

Best regards, eCOST.

Ref: E-44

Figure 39 E-notification via which COST Finance Team is requested to review the AGA and Annex A and release to the Grant Holder Legal Representative for electronic signature

After checking the document the COST Finance Team either:

- Returns to the AO if errors are found, or
- Releases the AGA and Annex A to the GHLR for signature using Strong Authentication.

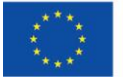

|                                       |                                                                                                    |                        | 5                     |                       |
|---------------------------------------|----------------------------------------------------------------------------------------------------|------------------------|-----------------------|-----------------------|
| rkflow<br>load Legal Documents<br>ack | Workplan Status: AGA checked and released by AO<br>COST Action 151404 Annex A of the Grant Agreement (n<br>Assigned Grant Holder, University of Barcelona (Barcelona, Spain)<br>GH Representative: POP Dave Leppane | ot editable) from 2014 | -12-01 to 2015-11-30  |                       |
|                                       | Networking Tool                                                                                                    | Quantity               | Budget                |                       |
|                                       | Meetings                                                                                                    | 1                      | 14 940.00 EUR         |                       |
|                                       | Training Schools                                                                                                    | 0                      | 0.00 EUR              |                       |
|                                       | STSMs                                                                                                    | 0                      | 0.00 EUR              |                       |
|                                       | Dissemination                                                                                                    | 0                      | 0.00 EUR              |                       |
|                                       | Other Expenses Related to Scientific Activities                                                                                                    | 1                      | 12.00 EUR             |                       |
|                                       | Total Science Expenditure                                                                                                    |                        | 14 952.00 EUR         |                       |
|                                       | Financial and Scientific Administration and Coordination<br>(MAX, 15%)                                                                                                    | 0 %                    | 0.00 EUR              |                       |
|                                       | Total                                                                                                    |                        | 14 952.00 EUR         |                       |
|                                       | Entitlement Status: <i>Underspent (1010)</i> * – in case of change of grant amount and/or period MC justification for requesting derogation ©                                                                       | ^                      |                       |                       |
|                                       | Download Annex A pdf Download Full WBP pdf                                                                                                    | Download AGA           | Re-release to Finance | Return to AO Validate |

Figure 40 Screen via which the COST Finance Team reviews the AGA and Annex A and either return to AO or release to GHLR

## **5.3** Grant Holder (electronically) signs the Action Grant Agreement (AGA) and Annex A and Grant Period activated (Grant Holder Legal Representative (GHLR))

The Grant Holder Legal Representative receives an e-notification to sign the AGA and Annex A electronically in e-COST using Strong Authentication. Before being able to e-sign, the GH LR needs to create a Strong Authentication user profile.

Dear Grant Holder Legal Representative for IS1404,

The IS1404 Grant Agreement documentation (Grant Agreement and Annex A) for Grant Period 1 (2014-12-01 to 2015-11-30) is available for signing in the Grant Holder Legal Representative e-COST profile, follow the link below:

http://test.cost.eu/action/IS1404/1234/wbp/step3

Please e-sign the documentation at your earliest convenience which will automatically activate the Grant Period in e-COST and will return the e-signed documents to the COST Association via e-COST.

You will be notified once the documentation has been e-signed by the COST Association Director.

Please refer to the Administrative Officer of IS1404, Ms Valentina Vignoli, valentina.vignoli@cost.eu if you have any questions.

Best regards,

COST Association Avenue Louise 149 1050 Brussels | Belgium www.cost.eu

Ref: E-46

Figure 41 E-notification received by GH Legal Representative the with hyperlink via which they can electronically sign the Action Grant Agreement and Annex A using Strong Authentication

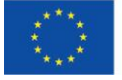

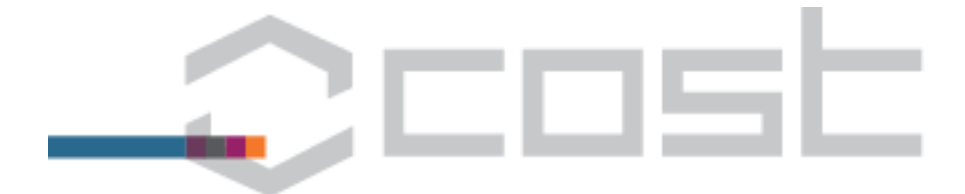

| Instructions           | Contractual Workplan Summany                                                                                |                     |                    |                                                                                          |
|------------------------|----------------------------------------------------------------------------------------------------|---------------------|--------------------|------------------------------------------------------------------------------------------|
| Section I              | Contractual workplan Summary                                                                                |                     |                    |                                                                                          |
| Section II             |                                                                                                    |                     |                    |                                                                                          |
| Section III            | COST Action IS1404 Individuals, Societies, Cultures                                                         | And Health<br>(FAD) |                    |                                                                                          |
| MC Approval            |                                                                                                    |                     |                    |                                                                                          |
| Workflow               | Workplan Status: AGA approved CUST                                                                          | aditable) from 2014 | 12 01 to 2015 11   | 20                                                                                       |
| Upload Legal Documents | COST ACtion 151404 Annex A of the Grant Agreement (not                                                      | editable) from 2014 | -12-01 to 2015-11- | 50                                                                                       |
| « Back                 | Assigned Grant Holder: University of Barcelona (Barcelona, Spain)<br>GH Representative: Prof Paavo Leppänen |                     |                    |                                                                                          |
|                        | Networking Tool                                                                                             | Quantity            | Budget             |                                                                                          |
|                        | Meetings                                                                                                    | 1                   | 14 940.00 EUR      |                                                                                          |
|                        | Training Schools                                                                                            | 0                   | 0.00 EUR           |                                                                                          |
|                        | STSMs                                                                                                    | 0                   | 0.00 EUR           |                                                                                          |
|                        | Dissemination                                                                                               | 0                   | 0.00 EUR           |                                                                                          |
|                        | Other Expenses Related to Scientific Activities                                                             | 1                   | 12.00 EUR          |                                                                                          |
|                        | Total Science Expenditure                                                                                   |                     | 14 952.00 EUR      |                                                                                          |
|                        | Financial and Scientific Administration and Coordination                                                    |                     |                    |                                                                                          |
|                        | (MAX. 15%)                                                                                                  | 0 %                 | 0.00 EUR           |                                                                                          |
|                        | Total                                                                                                    |                     | 14 952.00 EUR      |                                                                                          |
|                        | The Grant Agreement is pending e-signing by the Grant Holder Leg<br>e-Sign AGA                              | al Representative   |                    |                                                                                          |
| e-COST                 |                                                                                                    |                     | Dr Ma              | Home   Tasks   Profile   FAQ   Contact<br>tt Hayler Logged in as Registered User Log Out |
|                        | inWebo Secure Authentication                                                                                | ⇔.~                 |                    |                                                                                          |
|                        | Connect as Matt Hayler                                                                                      |                     |                    |                                                                                          |
|                        | Your antiphishing seal: yes yes                                                                             |                     |                    |                                                                                          |
|                        | Password:                                                                                                   |                     |                    |                                                                                          |
|                        | I forgot my password                                                                                        |                     |                    |                                                                                          |
|                        | Connect                                                                                                    |                     |                    |                                                                                          |
|                        | Halium hu inMaho @ 2014                                                                                     |                     |                    |                                                                                          |
|                        | E Hander by Hivebb w 2014                                                                                   |                     |                    |                                                                                          |
|                        | If your user profile is not listed above, activate this browser                                             |                     |                    |                                                                                          |
|                        | Cancel                                                                                                    |                     |                    |                                                                                          |

## Figure 42 Screens via which the GH Legal Representative electronically signs the AGA and Annex A using Strong Authentication

Once the Grant Holder Legal Representative has electronically signed the Action Grant Agreement and Annex A in e-COST using Strong Authentication:

- the Grant Period is automatically activated and the GHSR and GHM/AR informed by e-notification. This means that the Grant Holder can immediately start to send official e-COST invitations and approvals, and
- the COST Association Director receives an e-notification to electronically sign the Action Grant Agreement and Annex A in e-COST using Strong Authentication.

# 5.4 COST Association (electronically) signs the Action Grant Agreement (AGA) and Annex A (COST Association Administration Director)

After being notified (e-notification) the COST Director e-signs (using Strong Authentication) the AGA and Annex A.

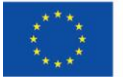

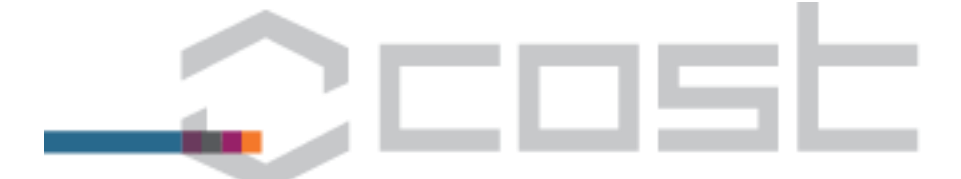

#### Dear Dr Monica Dietl,

The Grant Agreement documentation (Grant Agreement and Annex A) for the following Action and Grant Period has been validated by Finance and e-signed by the Grant Holder and is now available for you to e-sign: IS1404 Grant Period 1 (2014-12-01 to 2015-11-30).

Please click here the link below to e-sign the documentation at your earliest convenience.

http://test.cost.eu/action/IS1404/1234/wbp/step3

For any questions please contact the Action SO Ms Rossella Magli or the Action AO Ms Valentina Vignoli.

Best regards, eCost.

#### Ref: E-48

Figure 43 E-notification received by the COST Association Director via which they can electronically sign the AGA and Annex A using Strong Authentication

| Section II             |                                                                                                    |               |               |  |  |
|------------------------|----------------------------------------------------------------------------------------------------|---------------|---------------|--|--|
| Section III            | COST Action IS1404 Individuals, Societies, Cultures And Health<br>Evolution of reading in the age of digitisation (E-READ)                                                                                                    |               |               |  |  |
| MC Approval            | Workplan Statur: AGA Signed GH                                                                                                    |               |               |  |  |
| Workflow               | reorgan status and signed on                                                                                                    |               |               |  |  |
| Upload Legal Documents | Accigned Crant Holder, University of Parcelona (Parcelona, Spain)                                                                                                    |               |               |  |  |
| « Back                 | GH Representative: Prof Paavo Leppänen                                                                                                    |               |               |  |  |
|                        | Networking Tool                                                                                                    | Quantity      | Budget        |  |  |
|                        | Meetings                                                                                                    | 1             | 14 940.00 EUR |  |  |
|                        | Training Schools                                                                                                    | 0             | 0.00 EUR      |  |  |
|                        | STSMs                                                                                                    | 0             | 0.00 EUR      |  |  |
|                        | Dissemination                                                                                                    | 0             | 0.00 EUR      |  |  |
|                        | Other Expenses Related to Scientific Activities                                                                                                    | 1             | 12.00 EUR     |  |  |
|                        | Total Science Expenditure                                                                                                    |               | 14 952.00 EUR |  |  |
|                        | Financial and Scientific Administration and Coordination<br>(MAX. 15%)                                                                                                    | 0 %           | 0.00 EUR      |  |  |
|                        | Total                                                                                                    | 14 952.00 EUR |               |  |  |
|                        | Entitlement Status: Underspent (10%) * - in case of change of grant amount and/or period                                                                                                    |               |               |  |  |
|                        |                                                                                                    |               |               |  |  |
|                        | Download Annex A pdf Download Full WBP pdf Download AGA                                                                                                    |               |               |  |  |
|                        | The Grant Agreement is pending e-signing by the COST Association                                                                                                    | Director      |               |  |  |
|                        | You are required to create a Strong Authentication profile in order to e-sign documents. You will be prompted to enter a profile name, a password sentence. The profile will be associated with this browser. If later on you use a different browser, you will be prompted to create a new browser profile Strong Authentication account. |               |               |  |  |
|                        | his is a one time process and we advise you to keep track of your Strong Authentication browser profile, password and antiphishing sentence.<br>Create Strong Authentication Profile                                                                                                    |               |               |  |  |

Figure 44 Screen via which the COST Association Director creates a Strong Authentication profile in order to electronically sign the AGA and Annex A

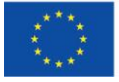

|        | 205                                                                                                    |                                                                                              |
|--------|----------------------------------------------------------------------------------------------------|----------------------------------------------------------------------------------------------|
| e-COST |                                                                                                    | Home   Tasks   Profile   Contac<br>Dr Monica Dietl Logged in as COST Office Director Log Oul |
|        | Activate inWebo authentication service.   Site: test.cost.eu   This site is protected by inWebo authentication service.   Passes activate it in this browser.   User profile and browser   Monica Dieti   Eg:: your name, your initials   Our user profile associated to this browser.   Monica Dieti   Cyru user profile associated to this browser.   Monica Dieti   Cyru user profile associated to this browser.   Monica Dieti   Cyru user profile is automatically inserted   Monica Dieti - E on Windows   Your user profile is automatically inserted   Authentication data   Password *: |                                                                                              |
|        | Helium by inWebo © 2014                                                                                                    |                                                                                              |
| e-COST |                                                                                                    | Home   Tasks   Profile   Co<br>Dr Monica Dietl Logged in as COST Office Director Log         |
|        | Activate inWebo authentication service<br>Activation of inWebo service successful<br>webo, your authentication service, has been successfully activated for<br>test.cost.eu. An authentication device, inWebo Helium, is configured in this<br>browser.<br>A confirmation email has been sent to monica.dietl@cost.eu.<br>Check mv list of secured sites, accessible using inWebo Helium<br>INK<br>INK                                                                                                    |                                                                                              |

Figure 45 Screens via which the COST Association uses Strong Authentication to electronically sign the AGA and Annex A

## 5.5 Payment of the first instalment

The payment of the first instalment is made once:

- the Action Grant Agreement and Annex A has been electronically signed in e-COST using Strong Authentication by the COST Association Director, and
- for Grant Periods other than the first GP, any other requirements (for example the validation and signature of the yearly Financial Report for any preceding Grant Period) have been fulfilled.

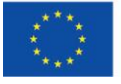

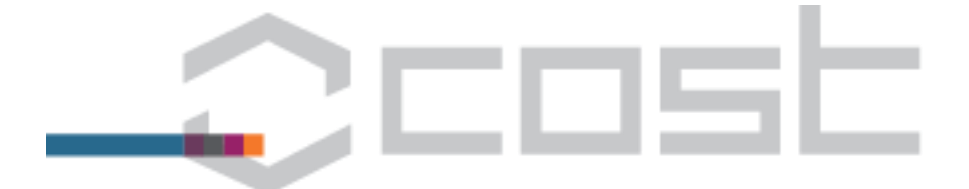

## **Annex I Roles and Acronyms**

### Roles

**COST** Association

- Science Officer (SO)
- Administrative Officer (AO)
- Finance Team
- Legal Officer
- Head of Financial Control and Accounting (HoFCA)
- Head of Science Operations (HoSO)

#### Action

- Proposer
- MC Chair Candidate
- MC Chair
- MC Vice-Chair

#### Grant Holder

- Grant Holder institution candidate
- Grant Holder institution
- Grant Holder Scientific Representative (GHSR) this is the MC Member affiliated with the Grant Holder and represents this institution within the MC.
- Grant Holder Financial Representative (GHFR) the person from the Grant Holder Institution who
  has the legal authority to financially commit the institution in question and to approve and sign off on
  financial reports.
- Grant Holder Legal Representative (GHLR) the person within the institution who bears legal authority to sign the COST Grant Agreement (e.g. the Rector of a University).
- GH Management/Administration Representative (GHM/AR) this is the person affiliated with the Grant Holder in charge of the administrative management of the COST Action.

#### Acronyms

AGA: Action Grant Agreement AO: Administrative Officer CNC: COST National Coordinator COST: European Cooperation in Science and Technology CSO: Committee of Senior Officials GH: Grant Holder GHFR: Grant Holder Financial Representative GHLR: Grant Holder Legal Representative GHSR: Grant Holder Scientific Representative GHM/AR: Grant Holder Management/Administration Representative MC: Management Committee SO: Science Officer WBP: Work & Budget Plan

For more information please consult the Vademecum at <a href="https://www.cost.eu/Vademecum">www.cost.eu/Vademecum</a>.

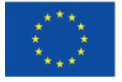